# Old Company Name in Catalogs and Other Documents

On April 1<sup>st</sup>, 2010, NEC Electronics Corporation merged with Renesas Technology Corporation, and Renesas Electronics Corporation took over all the business of both companies. Therefore, although the old company name remains in this document, it is a valid Renesas Electronics document. We appreciate your understanding.

Renesas Electronics website: http://www.renesas.com

April 1<sup>st</sup>, 2010 Renesas Electronics Corporation

Issued by: Renesas Electronics Corporation (http://www.renesas.com)

Send any inquiries to http://www.renesas.com/inquiry.

### Notice

- 1. All information included in this document is current as of the date this document is issued. Such information, however, is subject to change without any prior notice. Before purchasing or using any Renesas Electronics products listed herein, please confirm the latest product information with a Renesas Electronics sales office. Also, please pay regular and careful attention to additional and different information to be disclosed by Renesas Electronics such as that disclosed through our website.
- Renesas Electronics does not assume any liability for infringement of patents, copyrights, or other intellectual property rights of third parties by or arising from the use of Renesas Electronics products or technical information described in this document. No license, express, implied or otherwise, is granted hereby under any patents, copyrights or other intellectual property rights of Renesas Electronics or others.
- 3. You should not alter, modify, copy, or otherwise misappropriate any Renesas Electronics product, whether in whole or in part.
- 4. Descriptions of circuits, software and other related information in this document are provided only to illustrate the operation of semiconductor products and application examples. You are fully responsible for the incorporation of these circuits, software, and information in the design of your equipment. Renesas Electronics assumes no responsibility for any losses incurred by you or third parties arising from the use of these circuits, software, or information.
- 5. When exporting the products or technology described in this document, you should comply with the applicable export control laws and regulations and follow the procedures required by such laws and regulations. You should not use Renesas Electronics products or the technology described in this document for any purpose relating to military applications or use by the military, including but not limited to the development of weapons of mass destruction. Renesas Electronics products and technology may not be used for or incorporated into any products or systems whose manufacture, use, or sale is prohibited under any applicable domestic or foreign laws or regulations.
- 6. Renesas Electronics has used reasonable care in preparing the information included in this document, but Renesas Electronics does not warrant that such information is error free. Renesas Electronics assumes no liability whatsoever for any damages incurred by you resulting from errors in or omissions from the information included herein.
- 7. Renesas Electronics products are classified according to the following three quality grades: "Standard", "High Quality", and "Specific". The recommended applications for each Renesas Electronics product depends on the product's quality grade, as indicated below. You must check the quality grade of each Renesas Electronics product before using it in a particular application. You may not use any Renesas Electronics product for any application categorized as "Specific" without the prior written consent of Renesas Electronics. Further, you may not use any Renesas Electronics. Renesas Electronics shall not be in any way liable for any damages or losses incurred by you or third parties arising from the use of any Renesas Electronics product for an application categorized as "Specific" or for which the product is not intended where you have failed to obtain the prior written consent of Renesas Electronics. The quality grade of each Renesas Electronics product is "Standard" unless otherwise expressly specified in a Renesas Electronics data sheets or data books, etc.
  - "Standard": Computers; office equipment; communications equipment; test and measurement equipment; audio and visual equipment; home electronic appliances; machine tools; personal electronic equipment; and industrial robots.
  - "High Quality": Transportation equipment (automobiles, trains, ships, etc.); traffic control systems; anti-disaster systems; anticrime systems; safety equipment; and medical equipment not specifically designed for life support.
  - "Specific": Aircraft; aerospace equipment; submersible repeaters; nuclear reactor control systems; medical equipment or systems for life support (e.g. artificial life support devices or systems), surgical implantations, or healthcare intervention (e.g. excision, etc.), and any other applications or purposes that pose a direct threat to human life.
- 8. You should use the Renesas Electronics products described in this document within the range specified by Renesas Electronics, especially with respect to the maximum rating, operating supply voltage range, movement power voltage range, heat radiation characteristics, installation and other product characteristics. Renesas Electronics shall have no liability for malfunctions or damages arising out of the use of Renesas Electronics products beyond such specified ranges.
- 9. Although Renesas Electronics endeavors to improve the quality and reliability of its products, semiconductor products have specific characteristics such as the occurrence of failure at a certain rate and malfunctions under certain use conditions. Further, Renesas Electronics products are not subject to radiation resistance design. Please be sure to implement safety measures to guard them against the possibility of physical injury, and injury or damage caused by fire in the event of the failure of a Renesas Electronics product, such as safety design for hardware and software including but not limited to redundancy, fire control and malfunction prevention, appropriate treatment for aging degradation or any other appropriate measures. Because the evaluation of microcomputer software alone is very difficult, please evaluate the safety of the final products or system manufactured by you.
- 10. Please contact a Renesas Electronics sales office for details as to environmental matters such as the environmental compatibility of each Renesas Electronics product. Please use Renesas Electronics products in compliance with all applicable laws and regulations that regulate the inclusion or use of controlled substances, including without limitation, the EU RoHS Directive. Renesas Electronics assumes no liability for damages or losses occurring as a result of your noncompliance with applicable laws and regulations.
- 11. This document may not be reproduced or duplicated, in any form, in whole or in part, without prior written consent of Renesas Electronics.
- 12. Please contact a Renesas Electronics sales office if you have any questions regarding the information contained in this document or Renesas Electronics products, or if you have any other inquiries.
- (Note 1) "Renesas Electronics" as used in this document means Renesas Electronics Corporation and also includes its majorityowned subsidiaries.
- (Note 2) "Renesas Electronics product(s)" means any product developed or manufactured by or for Renesas Electronics.

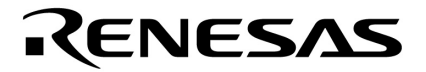

**User's Manual** 

# RX850V4 Ver. 4.22

**Real-Time Operating System** 

**Task Debugger** 

Target Tool Task Debugger Ver.4.22 for RX850V4

Document No. U16811EJ2V0UM00 (2nd edition) Date Published March 2007 CP(K)

© NEC Electronics Corporation 2007 Printed in Japan [MEMO]

Windows is either registered trademark or trademark of Microsoft Corporation in the United States and/or other countries.

Multi and Green Hills Software are trademarks of Green Hills Software, Inc.

- The information in this document is current as of July, 2006. The information is subject to change without notice. For actual design-in, refer to the latest publications of NEC Electronics data sheets or data books, etc., for the most up-to-date specifications of NEC Electronics products. Not all products and/or types are available in every country. Please check with an NEC Electronics sales representative for availability and additional information.
- No part of this document may be copied or reproduced in any form or by any means without the prior written consent of NEC Electronics. NEC Electronics assumes no responsibility for any errors that may appear in this document.
- NEC Electronics does not assume any liability for infringement of patents, copyrights or other intellectual property rights of third parties by or arising from the use of NEC Electronics products listed in this document or any other liability arising from the use of such products. No license, express, implied or otherwise, is granted under any patents, copyrights or other intellectual property rights of NEC Electronics or others.
- Descriptions of circuits, software and other related information in this document are provided for illustrative purposes in semiconductor product operation and application examples. The incorporation of these circuits, software and information in the design of a customer's equipment shall be done under the full responsibility of the customer. NEC Electronics assumes no responsibility for any losses incurred by customers or third parties arising from the use of these circuits, software and information.
- While NEC Electronics endeavors to enhance the quality, reliability and safety of NEC Electronics products, customers agree and acknowledge that the possibility of defects thereof cannot be eliminated entirely. To minimize risks of damage to property or injury (including death) to persons arising from defects in NEC Electronics products, customers must incorporate sufficient safety measures in their design, such as redundancy, fire-containment and anti-failure features.
- NEC Electronics products are classified into the following three quality grades: "Standard", "Special" and "Specific".

The "Specific" quality grade applies only to NEC Electronics products developed based on a customerdesignated "quality assurance program" for a specific application. The recommended applications of an NEC Electronics product depend on its quality grade, as indicated below. Customers must check the quality grade of each NEC Electronics product before using it in a particular application.

- "Standard": Computers, office equipment, communications equipment, test and measurement equipment, audio and visual equipment, home electronic appliances, machine tools, personal electronic equipment and industrial robots.
- "Special": Transportation equipment (automobiles, trains, ships, etc.), traffic control systems, anti-disaster systems, anti-crime systems, safety equipment and medical equipment (not specifically designed for life support).
- "Specific": Aircraft, aerospace equipment, submersible repeaters, nuclear reactor control systems, life support systems and medical equipment for life support, etc.

The quality grade of NEC Electronics products is "Standard" unless otherwise expressly specified in NEC Electronics data sheets or data books, etc. If customers wish to use NEC Electronics products in applications not intended by NEC Electronics, they must contact an NEC Electronics sales representative in advance to determine NEC Electronics' willingness to support a given application.

(Note)

- (1) "NEC Electronics" as used in this statement means NEC Electronics Corporation and also includes its majority-owned subsidiaries.
- (2) "NEC Electronics products" means any product developed or manufactured by or for NEC Electronics (as defined above).

[MEMO]

[MEMO]

### INTRODUCTION

| Readers                 | This manual is intended for V850 microcontrollers pro-                | or users who<br>ducts.              | e design and develop application systems using                          |
|-------------------------|-----------------------------------------------------------------------|-------------------------------------|-------------------------------------------------------------------------|
| Purpose                 | This manual is intended f<br>Ver.4.22 for RX850V4 des                 | or users to users to useribed the o | understand the functions of the Task debugger rganization listed below. |
| Organization            | This manual consists of th                                            | e following r                       | najor sections.                                                         |
|                         | • General                                                             |                                     |                                                                         |
|                         | <ul> <li>Installation</li> </ul>                                      |                                     |                                                                         |
|                         | <ul> <li>Starting and exiting</li> </ul>                              |                                     |                                                                         |
|                         | <ul> <li>RX850V4 functions</li> </ul>                                 |                                     |                                                                         |
|                         | <ul> <li>Window reference</li> </ul>                                  |                                     |                                                                         |
|                         | <ul> <li>Error messages</li> </ul>                                    |                                     |                                                                         |
| How to read this manual | It is assumed that the rea                                            | ders of this i                      | manual have general knowledge in the fields of                          |
|                         | electrical engineering, logi                                          | ic circuits, m                      | icrocontrollers, C language, and assemblers.                            |
|                         | To understand the hardwa                                              | are functions                       | of the V850 microcontrollers                                            |
|                         | $\rightarrow$ Refer to the <b>User's Ma</b>                           | nual Hardw                          | vare of each product.                                                   |
|                         | To understand the instruct                                            | tion functions                      | s of the V850 microcontrollers                                          |
|                         | ightarrow Refer to the V850ES Architecture User's Manual (U15943E) or |                                     | User's Manual (U15943E) or                                              |
|                         | V850E1 Architecture                                                   | User's Man                          | ual (U14559E).                                                          |
| Conventions             | Data significance:                                                    | Higher digit                        | s on the left and lower digits on the right                             |
|                         | Note:                                                                 | Footnote fo                         | r item marked with <b>Note</b> in the text                              |
|                         | Caution:                                                              | Information                         | requiring particular attention                                          |
|                         | Remark:                                                               | Supplemen                           | tary information                                                        |
|                         | Numerical representation:                                             | BinaryXX                            | XX or XXXXB                                                             |
|                         |                                                                       | DecimalX                            | XXX                                                                     |
|                         | Hexadecimal0xXXXX                                                     |                                     | al0xXXXX                                                                |
|                         | Prefixes indicating power                                             | of 2 (address                       | s space and memory capacity):                                           |
|                         |                                                                       | K (kilo)                            | $2^{10} = 1024$                                                         |
|                         |                                                                       | M (mega)                            | $2^{20} = 1024^{2}$                                                     |

### **Related Documents**

Read this manual together with the following documents. The related documents indicated in this publication may include preliminary versions. However, preliminary versions are not marked as such.

### Documents related to development tools (user's manuals)

| Document Name                                    |                                                  | Document Number |
|--------------------------------------------------|--------------------------------------------------|-----------------|
| CA850 Ver. 3.00 C Compiler Package               | Operation                                        | U17293E         |
|                                                  | C Language                                       | U17291E         |
|                                                  | Assembly Language                                | U17292E         |
|                                                  | Link Directives                                  | U17294E         |
| ID850 Ver. 3.00 Integrated Debugger              | Operation                                        | U17358E         |
| ID850NW Ver. 3.00, 3.10 Integrated Debugger      | Operation                                        | U17369E         |
| ID850NWC Ver. 2.51 Integrated Debugger           | Operation                                        | U16525E         |
| ID850QB Ver. 3.20 Integrated Debugger            | Operation                                        | U17964E         |
| SM+ System Simulator                             | Operation                                        | U18010E         |
|                                                  | User Open Interface                              | U18212E         |
| SM850 Ver. 2.50 System Simulator                 | Operation                                        | U16218E         |
| SM850 Ver. 2.00 or later System Simulator        | External Part User Open Interface Specifications | U14873E         |
| RX850V4 Ver. 4.22 Real-Time OS                   | Functionalities                                  | U16643E         |
|                                                  | Internal Structure                               | U16644E         |
|                                                  | Task Debugger                                    | This manual     |
| AZ850V4 Ver. 4.10 System Performance Analyzer    |                                                  | U17093E         |
| PG-FP4 Flash Memory Programmer                   |                                                  | U15260E         |
| TW850 Ver. 2.00 Performance Analysis Tuning Tool |                                                  | U17421E         |
| PM+ Ver. 6.20 Project Manager                    |                                                  | U17990E         |

# CONTENTS

### CHAPTER 1 GENERAL ... 15

- 1.1 Overview ... 15
- 1.2 System Configuration ... 15
- 1. 3 Operating Environment ... 16

### CHAPTER 2 INSTALLATION ... 17

- 2. 1 Installing RD850V4 ... 17
- 2. 2 Folder Configuration ... 17
- 2. 3 Uninstalling RD850V4 ... 17

### CHAPTER 3 STARTING AND EXITING ... 18

- 3.1 Starting ... 18
- 3.2 Exiting ... 18

### CHAPTER 4 RD850V4 FUNCTIONS ... 19

- 4. 1 The Real-time OS Resource Display Function ... 19
- 4. 2 The Real-time OS Status Change Function ... 20
  4. 2. 1 Conditions required for changing status ... 20
  4. 2. 2 Caution ... 21
- 4. 3 Mode Setting for Each Window and Interrelationships ... 22

### CHAPTER 5 WINDOW REFERENCE ... 24

- 5. 1 Outline of Windows and Dialog Boxes of RD850V4 ... 24
- 5. 2 Tray Icon ... 25
- 5. 3 Explanation of Windows and Dialog Boxes ... 26

Window/Dialog box name ... 26 Main window ... 27 Properties window ... 38 [Task(s)] window ... 43 [Semaphore(s)] window ... 48 [Eventflag(s)] window ... 50 [Data queue(s)] window ... 50 [Data queue(s)] window ... 53 [Mailbox(s)] window ... 56 [Mutex(s)] window ... 59 [Timer queue] window ... 61 [Ready queue(s)] window ... 63 [Fixed-sized memory pool(s)] window ... 65 [Variable-sized memory pool(s)] window ... 67 [Cyclic handler(s)] window ... 69 [CPU exception handler(s)] window ... 71 [Interrupt handler(s)] window ... 72 [Extended service call routine(s)] window ... 73 [Idle routine] window ... 75 [System] window ... 76 [Max value] window ... 78 [Memory area(s)] window ... 80 [Options] dialog box ... 81 [About RD850V4] dialog box ... 88

### CHAPTER 6 ERROR MESSAGES ... 89

- 6.1 Error Message Format ... 89
- 6. 2 Information Message Lists ... 90
- 6.3 Question Message Lists ... 90
- 6. 4 Warning Message Lists ... 90
- 6. 5 Operation Error Message Lists ... 91

INDEX ... 92

# LIST OF FIGURES

Figure No.

| 1-1  | System Configuration 15                                            |
|------|--------------------------------------------------------------------|
| 2-1  | Folder Configuration 17                                            |
| 3-1  | RD850V4 Startup Screen 18                                          |
| 3-2  | Tray Icon of RD850V4 18                                            |
| 4-1  | Window Behavior Caused by Mode Setting 23                          |
| 5-1  | Tray Icon of RD850V4 25                                            |
| 5-2  | Context Menu of Tray Icon 25                                       |
| 5-3  | Main Window: Select [View] Menu -> [Details] Item 27               |
| 5-4  | Tree View Area 28                                                  |
| 5-5  | Select [View] Menu -> [Large Icons] Item 29                        |
| 5-6  | Select [View] Menu -> [Small Icons] Item 29                        |
| 5-7  | Select [View] Menu -> [List] Item 29                               |
| 5-8  | Status Bar of Main Window 37                                       |
| 5-9  | Properties Window 38                                               |
| 5-10 | Status Bar of Properties Window 41                                 |
| 5-11 | [Task(s)] Window 43                                                |
| 5-12 | [n locking mutex(s)] Tab: [Task(s)] Window 47                      |
| 5-13 | [Semaphore(s)] Window 48                                           |
| 5-14 | [n waiting task(s)] Tab: [Semaphore(s)] Window 49                  |
| 5-15 | [Eventflag(s)] Window 50                                           |
| 5-16 | [n waiting task(s)] Tab: [Eventflag(s)] Window 51                  |
| 5-17 | [Data queue(s)] Window 53                                          |
| 5-18 | [n waiting task(s)] Tab: [Data queue(s)] Window 54                 |
| 5-19 | [n waiting data] Tab: [Data queue(s)] Window 55                    |
| 5-20 | [Mailbox(s)] Window 56                                             |
| 5-21 | [n waiting task(s)] Tab: [Mailbox(s)] Window 57                    |
| 5-22 | [n waiting message(s)] Tab: [Mailbox(s)] Window 58                 |
| 5-23 | [Mutex(s)] Window 59                                               |
| 5-24 | [n waiting task(s)] Tab: [Mutex(s)] Window 60                      |
| 5-25 | [Timer queue] Window 61                                            |
| 5-26 | [n waiting object(s)] Tab: [Timer queue] Window 62                 |
| 5-27 | [Ready queue(s)] Window 63                                         |
| 5-28 | [n ready task(s)] Tab: [Ready queue(s)] Window 64                  |
| 5-29 | [Fixed-sized memory pool(s)] Window 65                             |
| 5-30 | [n waiting task(s)] Tab: [Fixed-sized memory pool(s)] Window 66    |
| 5-31 | [Variable-sized memory pool(s)] Window 67                          |
| 5-32 | [n waiting task(s)] Tab: [Variable-sized memory pool(s)] Window 68 |
| 5-33 | [Cyclic handler(s)] Window 69                                      |
| 5-34 | [CPU exception handler(s)] Window 71                               |
| 5-35 | [Interrupt handler(s)] Window 72                                   |
| 5-36 | [Extended service call routine(s)] Window 73                       |

- 5-37 [Idle routine] Window ... 75
- 5-38 [System] Window ... 76
- 5-39 [Max value] Window ... 78
- 5-40 [Memory area(s)] Window ... 80
- 5-41 [Options] Dialog Box ... 81
- 5-42 [Options] Dialog Box: GENERAL ... 82
- 5-43 [Options] Dialog Box: Start Up ... 83
- 5-44 [Options] Dialog Box: BASE ... 84
- 5-45 [Options] Dialog Box: COLOR ... 85
- 5-46 [Options] Dialog Box: TAB ... 85
- 5-47 [Options] Dialog Box: TREE ... 86
- 5-48 [Options] Dialog Box: LIST ... 87
- 5-49 [About RD850V4] Dialog Box ... 88
- 6-1 Message Dialog Box Example ... 89

# LIST OF TABLES

Table No.

### Title and Page

| 4-1  | Service Calls Required for Changing Object Status 20                  |
|------|-----------------------------------------------------------------------|
| 4-2  | Rules for Inputting to Text Boxes 21                                  |
| 4-3  | Status Update Modes 22                                                |
| 4-4  | Window Discard Mode 22                                                |
| 5-1  | List of Windows and Dialog Boxes of RD850V4 24                        |
| 5-2  | Items Displayed in Context Menu: Tray Icon 25                         |
| 5-3  | Icon Types Used for Task Information 30                               |
| 5-4  | Icon Types Used for Semaphore Information 30                          |
| 5-5  | Icon Types Used for Eventflag Information 31                          |
| 5-6  | Icon Types Used for Data Queue Information 31                         |
| 5-7  | Icon Types Used for Mailbox Information 31                            |
| 5-8  | Icon Types Used for Mutex Information 31                              |
| 5-9  | Icon Types Used for Timer Queue Information 32                        |
| 5-10 | Icon Types Used for Ready Queue Information 32                        |
| 5-11 | Icon Types Used for Ready Queue Information 32                        |
| 5-12 | Icon Types Used for Variable-Sized Memory Pool Queue Information 32   |
| 5-13 | Icon Types Used for Cyclic Handler Information 32                     |
| 5-14 | Icon Types Used for CPU Exception Handler Information 33              |
| 5-15 | Icon Types Used for Interrupt Handler Information 33                  |
| 5-16 | Icon Types Used for Extended Service Call Information 33              |
| 5-17 | Icon Types Used for Idle Routine Information 33                       |
| 5-18 | Icon Types Used for System Information 33                             |
| 5-19 | Icon Types Used for Maximum Value Information 33                      |
| 5-20 | Icon Types Used for Memory Area Information 34                        |
| 5-21 | Tool Bar of Main Window 36                                            |
| 5-22 | Items Displayed on Status Bar: Main Window 37                         |
| 5-23 | Tool Bar of Properties Window 41                                      |
| 5-24 | Items Displayed on Status Bar: Properties Window 41                   |
| 5-25 | Items Displayed on [Properties] Tab: [Task(s)] Window 44              |
| 5-26 | Items Displayed on [n locking mutex(s)] Tab: [Task(s)] Window 47      |
| 5-27 | Items Displayed on [Properties] Tab: [Semaphore(s)] Window 48         |
| 5-28 | Items Displayed on [n waiting task(s)] Tab: [Semaphore(s)] Window 49  |
| 5-29 | Items Displayed on [Properties] Tab: [Eventflag(s)] Window 50         |
| 5-30 | Items Displayed on [n waiting task(s)] Tab: [Eventflag(s)] Window 51  |
| 5-31 | [Items Displayed on [Properties] Tab: [Data queue(s)] Window 53       |
| 5-32 | Items Displayed on [n waiting task(s)] Tab: [Data queue(s)] Window 54 |
| 5-33 | Items Displayed on [n waiting data] Tab: [Data queue(s)] Window 55    |
| 5-34 | Items Displayed on [Properties] Tab: [Mailbox(s)] Window 56           |
| 5-35 | Items Displayed on [n waiting task(s)] Tab: [Mailbox(s)] Window 57    |
| 5-36 | Items Displayed on [n waiting message(s)] Tab: [Mailbox(s)] Window 58 |
| 5-37 | Items Displayed on [Properties] Tab: [Mutex(s)] Window 59             |

- 5-38 Items Displayed on [n waiting task(s)] Tab: [Mutex(s)] Window ... 60
- 5-39 Items Displayed on [Properties] Tab: [Timer queue] Window ... 61
- 5-40 Items Displayed on [n waiting object(s)] Tab: [Timer queue] Window ... 62
- 5-41 Items Displayed on [Properties] Tab: [Ready queue(s)] Window ... 63
- 5-42 Items Displayed on [n ready task(s)] Tab: [Ready queue(s)] Window ... 64
- 5-43 Items Displayed on [Properties] Tab: [Fixed-sized memory pool(s)] Window ... 65
- 5-44 Items Displayed on [n waiting task(s)] Tab: [Fixed-sized memory pool(s)] Window ... 66
- 5-45 Items Displayed on [Properties] Tab: [Variable-sized memory pool(s)] Window ... 67
- 5-46 Items Displayed on [n waiting task(s)] Tab: [Variable-sized memory pool(s)] Window ... 68
- 5-47 Items Displayed on [Properties] Tab: [Cyclic handler(s)] Window ... 69
- 5-48 Items Displayed on [Properties] Tab: [CPU exception handler(s)] Window ... 71
- 5-49 Items Displayed on [Properties] Tab: [Interrupt handler(s)] Window ... 72
- 5-50 Items Displayed on [Properties] Tab: [Extended service call routine(s)] Window ... 73
- 5-51 Items Displayed on [Properties] Tab: [Idle routine] Window ... 75
- 5-52 Items Displayed on [Properties] Tab: [System] Window ... 76
- 5-53 Items Displayed on [Properties] Tab: [Max value] Window ... 78
- 5-54 Items Displayed on [Properties] Tab: [Memory area(s)] Window ... 80
- 5-55 Setting Item Groups ... 82
- 6-1 Message Types ... 89

# **CHAPTER 1 GENERAL**

### 1.1 Overview

The RD850V4 (the task debugger for the RX850V4 is referred to as the RD850V4 in this user's manual) expands debugger functions by connecting with a debugger using an RTOS debugging interface module (RIM). The RD850V4 provides the following functions.

- The real-time OS resource display function Acquires the statuses of OS resources (such as tasks and semaphores) managed by the RX850V4 automatically and displays their information when a break occurs at a certain point of a load module running in the debugger.
- The real-time OS status change function Changes the OS resource statuses (current values).
   This function is available only when the RD850V4 is used together with a debugger such as the ID850 (including ID850NW, ID850QB, SM850, SM+ for V850).

The RD850V4 acquires various kinds of information via communication with the debugger and RIM. When using the RD850V4, the debugger must therefore run at the same time.

When acquiring the OS resource statuses or changing the statuses, the following conditions must be satisfied.

- A load module linked with the RX850V4 has been downloaded to the debugger.

- RX850V4 system initialization processing has been completed.

# 1.2 System Configuration

The RD850V4 connects with the debugger using RIM and extends the debugger functions. The system configuration of the RD850V4 is as follows:

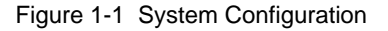

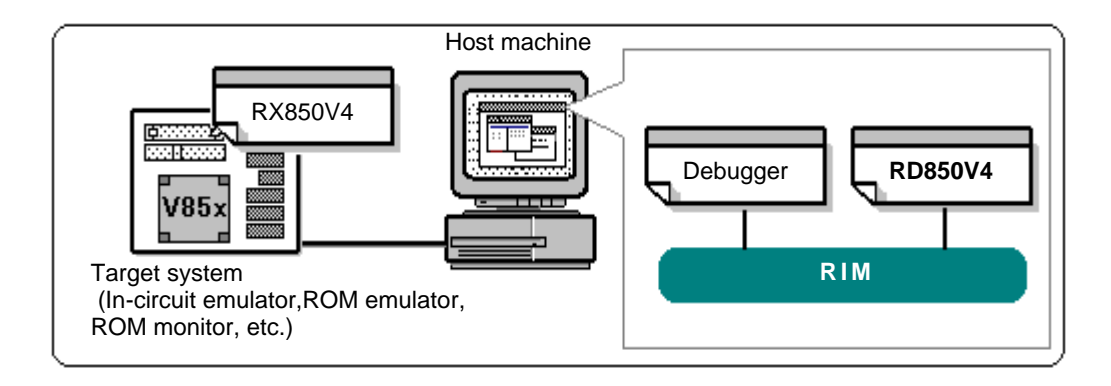

### 1.3 Operating Environment

To use the RD850V4, an environment in which a debugger operates is required.

Since the RD850V4 is an application for .NET Framework, Microsoft<sup>®</sup> .NET Framework must be installed separately, from the dotnet1.1 folder in the supplied CD-ROM.

For the latest information on the .NET Framework, refer to http://www.microsoft.com/japan/msdn/netframework/.

- Host machine

The machine by which the target OS operates.

Windows<sup>®</sup> 2000, Windows XP Home Edition, Windows XP Professional

[Caution] It is recommended that the newest Service Pack be installed in any of the above OSs.

- Software
  - Debugger
  - Debugger supporting TIP
    - ID850, ID850NW, ID850QB, SM850, SM+ for V850 (from NEC Electronics)

Multi<sup>®</sup> 2000 (from Green Hills<sup>®</sup> Software, Inc.)

- Execution environment Microsoft .NET Framework V1.1 SP1 or later
- Real-time OS RX850V4 V4.20 or later (from NEC Electronics)

# **CHAPTER 2 INSTALLATION**

### 2.1 Installing RD850V4

The RD850V4 is included with the real-time OS package (RX850V4). When the RX850V4 is installed, the RD850V4 can be also installed if necessary, as it is supplied in the same package.

For the details on how to install the RX850V4, refer to the RX850V4 user's manual.

# 2.2 Folder Configuration

After installing the RD850V4, the configuration of the folders related to the RD850V4 is as follows:

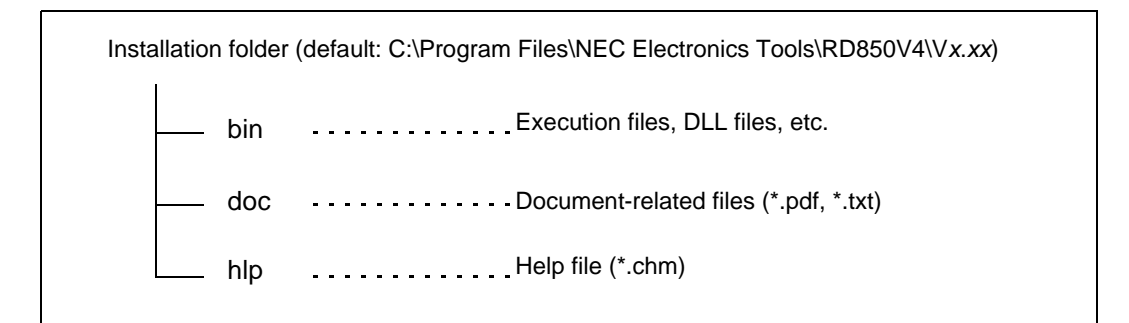

Figure 2-1 Folder Configuration

A shortcut for the RD850V4 (default: [Program] ->[NEC Electronics Tools] -> [RD850V4] -> [Vx.xx] -> [RD850V4 (Vx.xx]) is automatically added to the Windows start menu.

# 2.3 Uninstalling RD850V4

Uninstall the RD850V4 with the following procedure.

- (1) Start up Windows.
- (2) Select "Add/Remove Programs" ("Add or Remove Programs" in the case of Windows XP) from the control panel.
- (3) Select items to be uninstalled.
  - RD850V4 V850 Task Debugger Vx.xx
  - RD850V4 (Vx.xx) documents
- (4) Perform uninstallation according to the message displayed.

# **CHAPTER 3 STARTING AND EXITING**

### 3.1 Starting

Select Windows Start menu -> [Programs] -> [NEC Electronics Tools] -> [RD850V4] -> [V*x*.*xx*] -> [RD850V4 V*x*.*xx*] (default); the RD850V4 then starts.

When the RD850V4 is started, the Main window shown below will be displayed and a tray icon will be displayed in the Windows notification area (task tray) (refer to "5. 2 Tray Icon").

| 🔁 RD850V4 📃 🗖 🔀                                                            |                      |                |                     |           |
|----------------------------------------------------------------------------|----------------------|----------------|---------------------|-----------|
| <u>File V</u> iew <u>T</u> ool <u>W</u> indow <u>H</u> elp                 |                      |                |                     |           |
| 🌶 📓 🔇 🕄 🛃 Ref                                                              | resh 🔦               |                |                     |           |
| C RX850V4                                                                  | Task(s) Semaphore(s) | Eventflag(s) D | ata queue(s) Mailbo | ox(s) 🔨 🕨 |
| E D TASK                                                                   | Name ID              | Status         | Priority            | Initial   |
| SYNCHRONIZATI     SYSTEM QUEUE     MEMORY POOL     HANDLER / ROU     OTHER |                      |                |                     |           |
| < · · · >                                                                  | <                    |                |                     | >         |
|                                                                            |                      | de             | cimal [ 📓 🕱 of      | fline     |

Figure 3-1 RD850V4 Startup Screen

Figure 3-2 Tray Icon of RD850V4

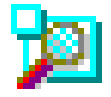

- [Caution 1] The RD850V4 acquires various kinds of information via communication with the debugger and RIM. When using the RD850V4, the debugger must therefore run at the same time.
- [Caution 2] Multiple RD850V4 programs cannot run at a time. If the RD850V4 has already been started, the RD850V4 window is displayed in the front.
- [Caution 3] When debugging programs by using PM+, the RD850V4 can be started using the PM+ menu bar or icon.

### 3.2 Exiting

To exit the RD850V4, select [File] menu -> [Exit] item on the Main window.

# **CHAPTER 4 RD850V4 FUNCTIONS**

### 4.1 The Real-time OS Resource Display Function

This is the function that acquires the statuses of OS resources (such as tasks and semaphores) managed by the RX850V4 automatically and displays their information.

Radix notation of the displayed values can be switched between decimal and hexadecimal, in the [Options] dialog box.

The status of each object is displayed in the following windows.

- Main window

This widnow is the first window to be opened after RD850V4 is started.

To use RD850V4, start operational from this window.

- Properties window

This window is opened by double-clicking an arbitrary object displayed in the List view area in the Main window, and displays detailed information on the selected object.

Among the items displayed, the current value of specific items can be changed in this window.

The following property windows are available for each target object. (The "property window" is the generic name of these windows.)

- [Task(s)] window
- [Semaphore(s)] window
- [Eventflag(s)] window
- [Data queue(s)] window
- [Mailbox(s)] window
- [Mutex(s)] window
- [Timer queue] window
- [Ready queue(s)] window
- [Fixed-sized memory pool(s)] window
- [Variable-sized memory pool(s)] window
- [Cyclic handler(s)] window
- [CPU exception handler(s)] window
- [Interrupt handler(s)] window
- [Extended service call routine(s)] window
- [Idle routine] window
- [System] window
- [Max value] window
- [Memory area(s)] window

# 4. 2 The Real-time OS Status Change Function

This is the function that changes the OS resource statuses (current values).

This function is available only when the RD850V4 is used together with a debugger such as the ID850 (including ID850NW, ID850QB, SM850, SM+ for V850).

The following property windows have this status change function.

- [Task(s)] window
- [Semaphore(s)] window
- [Eventflag(s)] window
- [Mutex(s)] window
- [Ready queue(s)] window
- [Cyclic handler(s)] window
- [System] window

### 4. 2. 1 Conditions required for changing status

The following conditions must be satisfied when changing the OS resource statuses (current values) in a property window shown in "4. 2 The Real-time OS Status Change Function".

- The current system status is the CPU unlocked state.
- Service calls required for changing the object status are linked with the load module.
- The debugger used in combination with the RD850V4 is any of ID850, ID850NW, ID850QB, SM850, and SM+ for V850.

#### (1) System status type

Basically, the object status change function is not available when the current system status is the CPU locked state. If the current system status is the CPU locked state, only the "CPU locked state" item in the [System] window can be changed.

When using this function, check that "False" is displayed as the value of "CPU locked state" in the [System] window.

#### (2) Service calls required for changing object status

The object status change function is achieved by issuing RX850V4 service calls from the RD850V4. When using this function, service calls to be used must therefore be linked with the load module in advance. The following lists the service calls required for using this function in each property window.

| Property Windo Name        | Service Call Name                                                               |
|----------------------------|---------------------------------------------------------------------------------|
| [Task(s)] window           | chg_pri, sus_tsk, rsm_tsk, wup_tsk, can_wup, act_tsk, can_act, rel_wai, ter_tsk |
| [Semaphore(s)] window      | sig_sem, pol_sem                                                                |
| [Eventflag(s)] window      | set_flg, clr_flg                                                                |
| [Mutex(s)] window          | unl_mtx                                                                         |
| [Ready queue(s)] window    | rot_rdq                                                                         |
| [Cyclic handler(s)] window | sta_cyc, stp_cyc                                                                |
| [System] window            | ena_dsp, dis_dsp, loc_cpu, unl_cpu                                              |

#### Table 4-1 Service Calls Required for Changing Object Status

#### (3) Debugger is used with RD850V4

The object status change function is available only when the RD850V4 is used together with a debugger such as the ID850 (including ID850NW, ID850QB, SM850, SM+ for V850).

### 4.2.2 Caution

#### (1) Reflecting the changed status

Change to the current values is not reflected just by inputting values to the relevant text box. To update the

current value, it is necessary to click the Refresh button or select the [View] menu -> [Refresh].

### (2) Rules for inputting to text boxes

The rules for inputting to status change text boxes are as follows.

| Radix Notation | Input Rule                                                                                                    |
|----------------|----------------------------------------------------------------------------------------------------|
| Hexadecimal    | Must start with "0x" and include one or more alphanumeric characters from 0<br>to 9 or a to f.<br>The alphabetic characters are not case-sensitive. |
| Decimal        | Include one or more numeric values from 0 to 9.                                                                                                    |

# 4. 3 Mode Setting for Each Window and Interrelationships

The following two modes are available in each RD850V4 window. Change to the appropriate mode in the process of debugging.

The default mode when the RD850V4 is started can be changed in the [Options] dialog box.

- Status update mode

When a break occurs in the connected debugger, the RD850V4 automatically sends a notice to all of the windows currently open, to prompt updating of information. The status update mode is used to set whether to update the displayed contents automatically. This mode can be set individually to the Main window and all of the property windows currently open.

The status update mode has the following two types.

Table 4-3 Status Update Modes

| Mode             | Function and Setting Method                                                                                                    |
|------------------|----------------------------------------------------------------------------------------------------|
| Automatic update | Updates the displayed contents automatically when a break occurs in the debugger (default).<br>This mode is set by turning off [Update Manually] in the [View] menu.                                                           |
| Manual update    | Does not update the displayed contents when a break occurs in the debugger.<br>This mode is set by turning on [Update Manually] in the [View] menu.<br>To update the displayed contents, execute [Refresh] in the [View] menu. |

- Window discard mode

The window discard mode is used to set whether to close a property window automatically when an object subject to be displayed in the property window is deleted. This mode can be set individually to all of the property windows currently open.

The window discard mode has the following two types.

### Table 4-4 Window Discard Mode

| Mode              | Function and Setting Method                                                                                                    |
|-------------------|----------------------------------------------------------------------------------------------------|
| Automatic discard | Closes the window automatically when the corresponding object is deleted (default).<br>This mode is set by turning off [Close Manually] in the [Window] menu. |
| Manual discard    | Does not close the window even if the corresponding object is deleted.<br>This mode is set by turning on [Close Manually] in the [Window] menu.               |

[Caution] Since the RX850V4 does not have an object delete function, property windows are not closed even if the automatic discard mode is set.

The window interrelationships that are changed by mode setting are as follows.

Figure 4-1 Window Behavior Caused by Mode Setting

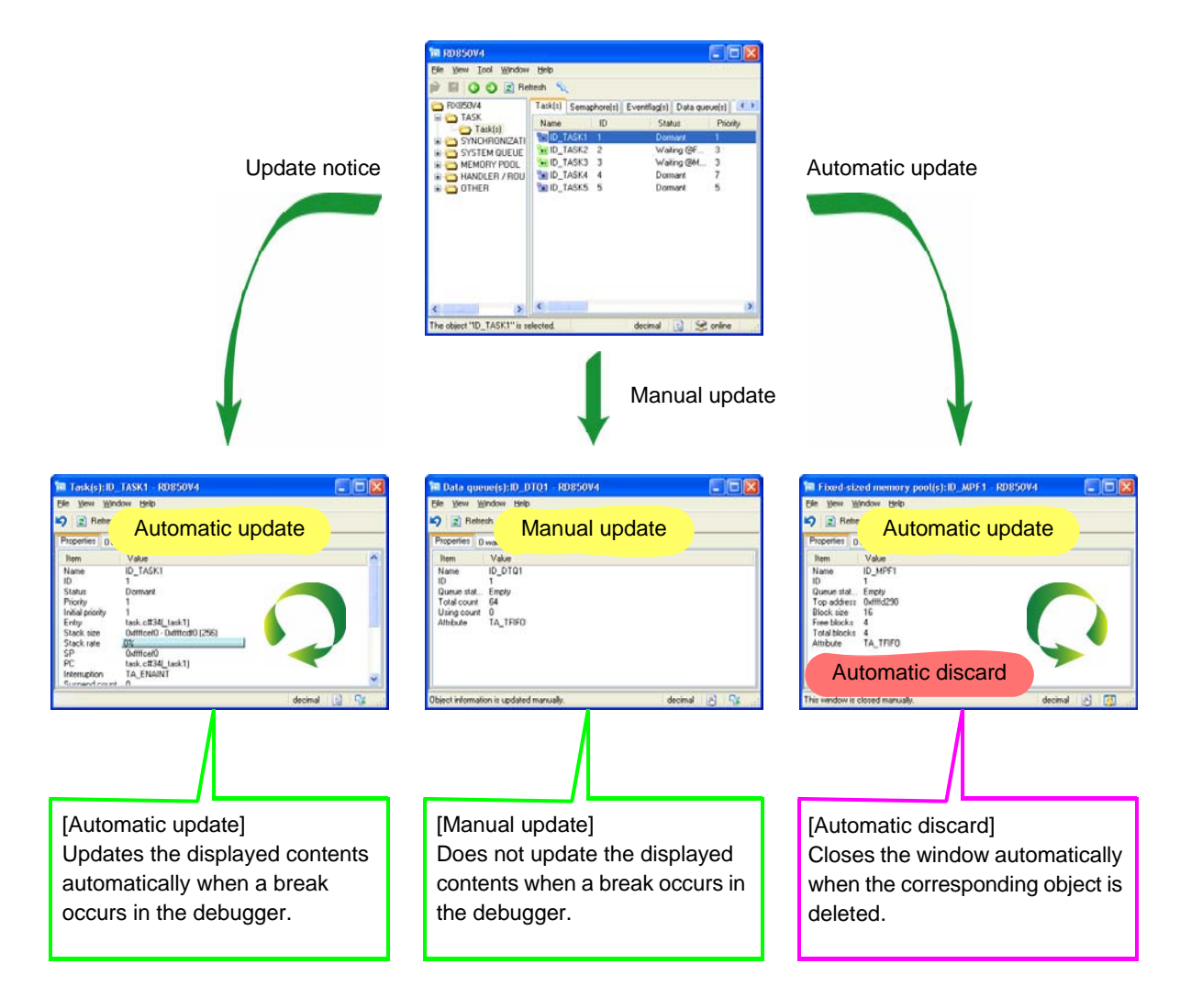

# **CHAPTER 5 WINDOW REFERENCE**

# 5.1 Outline of Windows and Dialog Boxes of RD850V4

The following shows the list of windows and dialog boxes of the RD850V4.

| Window/Dialog Box Name     | Function                                                               |
|----------------------------|------------------------------------------------------------------------|
| Main window                | This widnow is the first window to be opened after RD850V4 is started. |
|                            | To use RD850V4, start operational from this window.                    |
| Properties window          | This window is opened by double-clicking an arbitrary object displayed |
|                            | in the List view area of the Main window, and displays detailed        |
|                            | Among the items displayed, the current value of specific items can be  |
|                            | changed in this window.                                                |
|                            | The following property windows are available for each target object.   |
|                            | (The "property window" is the generic name of these windows.)          |
|                            | - [Task(s)] window                                                     |
|                            | - [Semaphore(s)] window                                                |
|                            | - [Eventflag(s)] window                                                |
|                            | - [Data queue(s)] window                                               |
|                            | - [Mailbox(s)] window                                                  |
|                            | - [Mutex(s)] window                                                    |
|                            | - [Timer queue] window                                                 |
|                            | <ul> <li>[Ready queue(s)] window</li> </ul>                            |
|                            | <ul> <li>[Fixed-sized memory pool(s)] window</li> </ul>                |
|                            | <ul> <li>[Variable-sized memory pool(s)] window</li> </ul>             |
|                            | <ul> <li>[Cyclic handler(s)] window</li> </ul>                         |
|                            | <ul> <li>[CPU exception handler(s)] window</li> </ul>                  |
|                            | - [Interrupt handler(s)] window                                        |
|                            | <ul> <li>[Extended service call routine(s)] window</li> </ul>          |
|                            | - [Idle routine] window                                                |
|                            | - [System] window                                                      |
|                            | - [Max value] window                                                   |
|                            | - [Memory area(s)] window                                              |
| [Options] dialog box       | Sets the basic RD850V4 operation and display formats.                  |
| [About RD850V4] dialog box | Displays the information about the RD850V4.                            |

# 5.2 Tray Icon

The RD850V4 displays the following tray icon in the Windows status area (taskbar).

Close All Exit

Cancel

Figure 5-1 Tray Icon of RD850V4

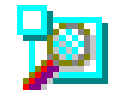

The tray icon supports manipulation for the RD850V4 Main window and property windows. It displays the following context menus by right-clicking the tray icon.

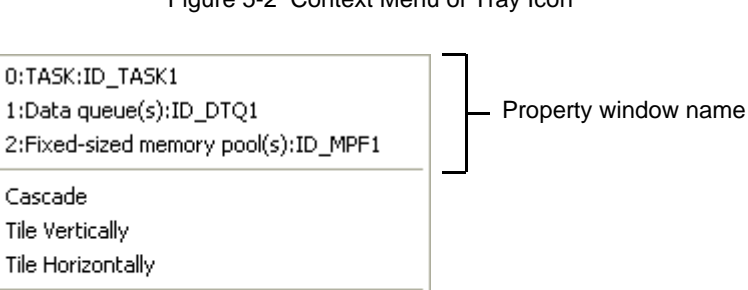

Figure 5-2 Context Menu of Tray Icon

| Table 5-2 | Items Displayed in Context Menu: Tray Icon |  |
|-----------|--------------------------------------------|--|
|-----------|--------------------------------------------|--|

| ltem              | Function                                                                                     |  |
|-------------------|----------------------------------------------------------------------------------------------|--|
| Property window   | Brings the selected property window to the front.                                            |  |
| name              | All of the property windows currently open are displayed in this field.                      |  |
| Cascade           | Specifies whether to display all the property windows overlapped.                            |  |
|                   | By turning on this menu, all the property windows are displayed being overlapped by          |  |
|                   | gradually shifting their X and Y coordinates at constant intervals, based on the coordinates |  |
|                   | of the Main window.                                                                          |  |
| Tile Vertically   | Specifies whether to arrange all the property windows vertically.                            |  |
|                   | By turning on this menu, all the property windows are displayed being arranged vertically    |  |
|                   | in the entire screen display area.                                                           |  |
| Tile Horizontally | Specifies whether to arrange all the property windows horizontally.                          |  |
|                   | By turning on this menu, all the property windows are displayed being arranged               |  |
|                   | horizontally in the entire screen display area.                                              |  |
| Close All         | Closes all of the property windows.                                                          |  |
| Exit              | Terminates the RD850V4.                                                                      |  |
| Cancel            | Cancels the manipulation.                                                                    |  |

### 5.3 Explanation of Windows and Dialog Boxes

This section describes each window/dialog box of the RD850V4 as follows:

# Window/Dialog box name

Show in the frame are the window or dialog box name.

In addition, the display image of the window or dialog box, functional outline, and how open the window or dialog box are also explained.

### Explanation of each area

Explains items to be set to or displayed in each area of the window or dialog box.

### Menu bar

List the menu items and explains the operation of each menu item.

### Tool bar

Explains the operation of each button on the tool bar.

### Function buttons

Explains the operation of each function button in the window or dialog box.

### **Caution**

Enumerates points that require care during operation in the window or dialog box.

### Other

Explains the special functions of the window or dialog box, such as the operating method.

# Main window

This widnow is the first window to be opened after RD850V4 is started. To use RD850V4, start operational from this window.

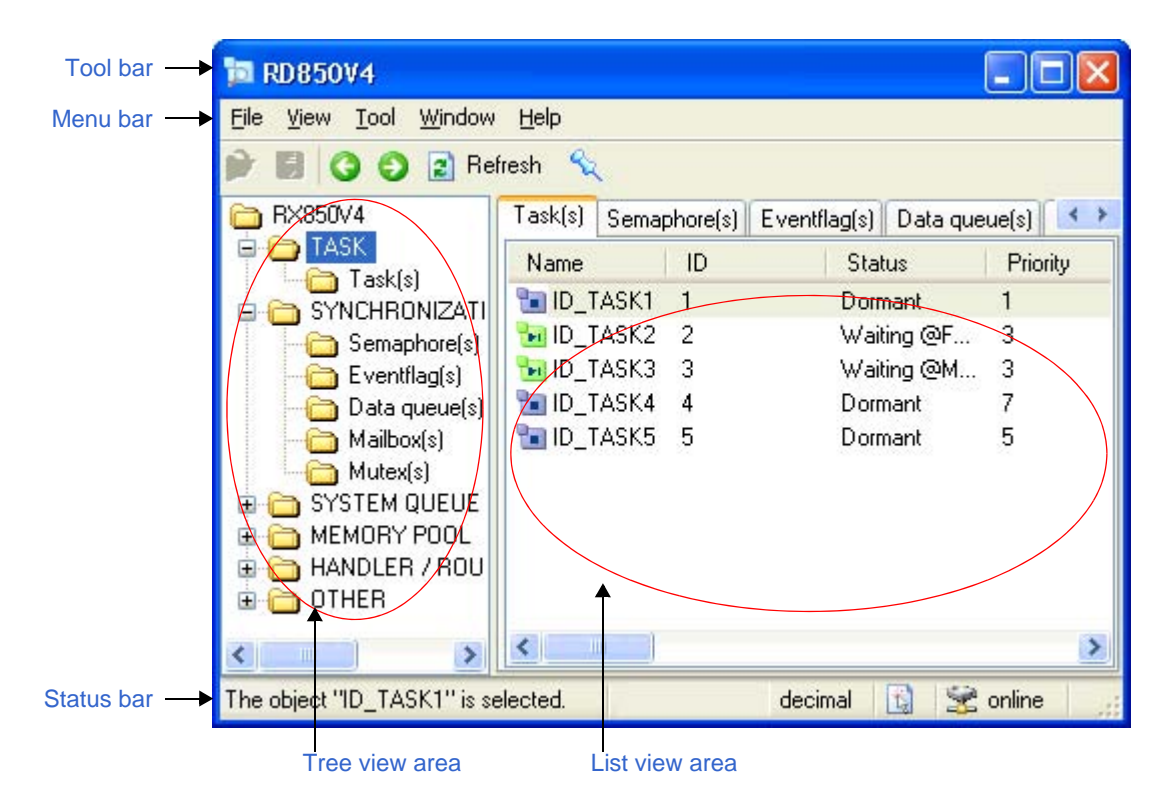

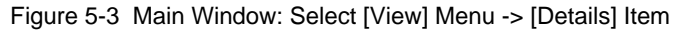

This section describes the following items:

- Explanation of each area
- Menu bar
- Tool bar
- Status bar

### Explanation of each area

#### (a) Tree view area

OS resources included in a load module are expanded into tree form.

The plus/minus sign on the left side of icons indicate that the resources which belong to the selected element are in an expanded/collapsed structure. The resources are expanded by clicking the plus sign, and collapsed by clicking the minus sign. (Whether to display the plus/minus sign can be specified in the [TREE] group in the [Options] dialog box).

By clicking one of the resources, a list of objects created in the selected resource is displayed in the List view area.

The resource structure in the Tree view area is as follows.

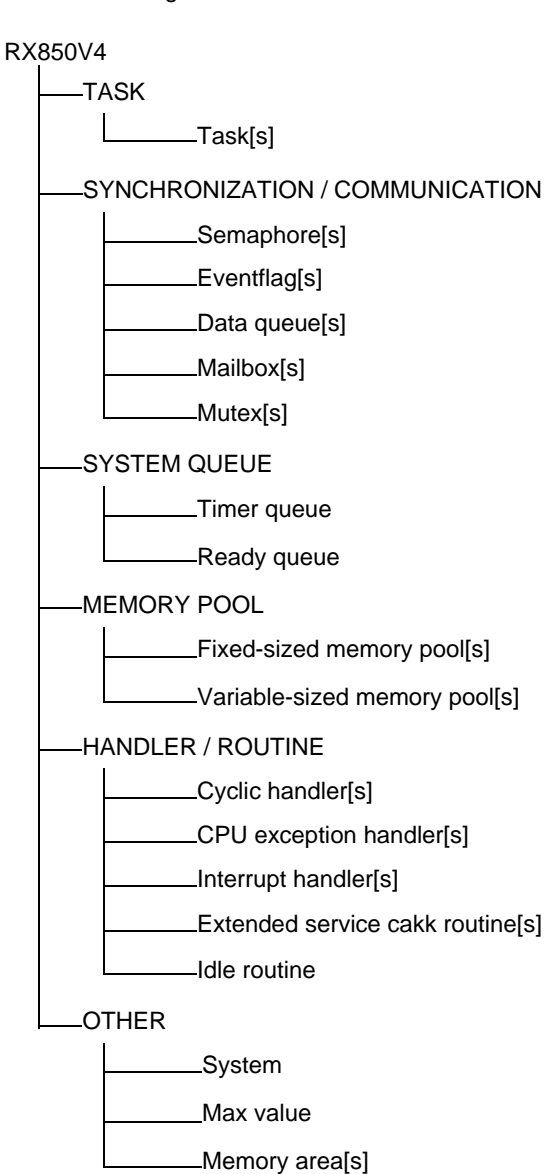

Figure 5-4 Tree View Area

### (b) List view area

Displays a list of objects created in the resource selected in the Tree view area.

The focused resource can also be changed by selecting a tab in this area. (The tab operates in conjunction with the Tree view area.)

When an arbitrary object displayed in the list is double-clicked, a Properties window (refer to "4. 1 The Real-time OS Resource Display Function"), which displays the detailed information on the selected object, will be opened. Multiple Properties window screens can be opened at the same time.

The display format in this area can be switched by selecting items in the [View] menu, as shown below. The arrow shown in each figure indicates the object arrangement order.

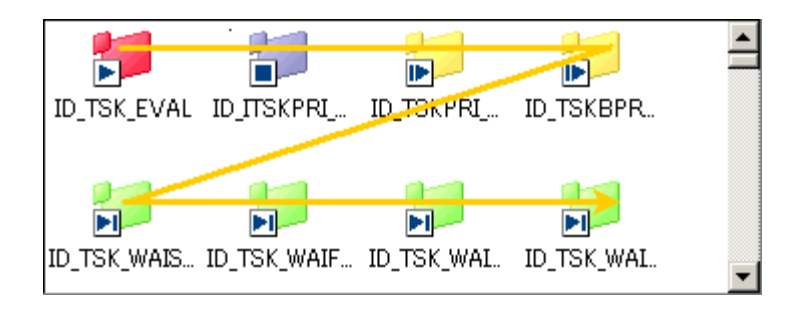

Figure 5-5 Select [View] Menu -> [Large Icons] Item

Figure 5-6 Select [View] Menu -> [Small Icons] Item

| ID TSK EVAL            | 🐂 ID_ITSKPRI_MIN        |   |
|------------------------|-------------------------|---|
| ID TSKOPT WIN          | 📴 ID_TSKBPRI_MIN        |   |
| 📊 ID_TSK_WAISEM_PRIHT  | 📊 ID_TSK_WAIFLG PRIH1   |   |
| 📊 ID_TSK_WAISDTQ_PRIH1 | 📊 ID_TSK WAIMBX_PRIH1   |   |
| 📊 ID_TSK_WAIMTX_PRIH1  | ID_ISK_WAIMPF_PRIH1     |   |
| 📊 ID_TSK_WAIMPL_PRIH1  | * 📊 ID_TSK_WAITXR_PRIH1 |   |
| 🖬 ID_TSK_WAISEM_PRIM1  | 🐜 ID_TSK_WAISEM_PPIM2   |   |
| D_TOK_WASSEM_FIFO1     |                         | - |

Figure 5-7 Select [View] Menu -> [List] Item

|     | ID_TSK_EVAL          |      | _TSK_WAIMBX_PRIH1  | - <mark>194</mark> 7. |
|-----|----------------------|------|--------------------|-----------------------|
|     | D_ITSKPRI_MIN        | 👍 I  | )_TSK_WAIMTX_PRIH1 | <u> </u>              |
| 11  | D_TSKPRI_MIN         | 🐂 I  | )_TSK_WAIMPF_PRIHT | 💿 🔂 🖸                 |
| 11  | D_TSKBPRI_MIN        | 🐂 I  | )_TSK_WAIMPL_FRIH1 | 🔁 🔁                   |
| PI. | D_TSK_WAISEM PRIH1   | 🐂 I  | )_TSK_WATAXR_PRIH1 | 🔁 🔁                   |
| PI. | D_TSK_WAIFLG_PRIH1   | 🐂 I  | )_TSK_WAISEM_PRIM1 | 🔁 🔁                   |
| P-1 | 12_TSK_WAISDTQ_PRIH1 | 🐂 I. | SK_WAISEM_PRIM2    | 🚽 📷 🛃                 |
| •   |                      |      |                    | Þ                     |

If [Details] is selected in the [View] menu, the listed items can be sorted by clicking the column header of the desired item.

At this time, the sort method is toggled as "descending order -> ascending order -> not sorted".

- [Caution 1] If the object names to be displayed in the list view area cannot be acquired, the RD850V4 alternately uses symbol names if symbol information is included in the load module, or IDs if symbol information is not included in the load module.
- [Caution 2] By sliding the boundary between the tree view area and list view area, their display area sizes can be changed.

If the window is resized, however, horizontal increase or decrease is only reflected to the list view area.

Icons that indicate object names vary depending on the type of the resource selected in the tree view area and its status, as shown below.

| Large Icons | Small Icons | Task Status                  |
|-------------|-------------|------------------------------|
|             | 1           | DORMANT state                |
|             | <b>1</b>    | READY state                  |
| <b>;</b>    | 1           | RUNNING state                |
| <b>1</b>    | 50          | WAITING state                |
|             | <b>1</b>    | SUSPENDED state              |
|             |             | WAITING-SUSPENDED state      |
|             | 1           | State out of RX850V4 control |

| Table 5-3 | Icon Types Used for Task Information |
|-----------|--------------------------------------|
|-----------|--------------------------------------|

Table 5-4 Icon Types Used for Semaphore Information

| Large Icons | Small Icons | Semaphore Wait Queue Status             |
|-------------|-------------|-----------------------------------------|
| ø           | ø           | There are no tasks waiting (Empty)      |
| 1           | <b>a</b>    | There is a task waiting (Waiting Tasks) |

### Table 5-5 Icon Types Used for Eventflag Information

| Large Icons | Small Icons | Eventflag Wait Queue Status             |
|-------------|-------------|-----------------------------------------|
| N           |             | There are no tasks waiting (Empty)      |
| <u></u>     |             | There is a task waiting (Waiting Tasks) |

### Table 5-6 Icon Types Used for Data Queue Information

| Large Icons | Small Icons | Data Queue Wait Queue Status                                     |
|-------------|-------------|------------------------------------------------------------------|
|             | 9           | There are no tasks waiting (Empty)                               |
| P           |             | There is a task waiting for transmission (Waiting Transmissions) |
| P           | 2           | There is a task waiting for reception (Waiting Receptions)       |

### Table 5-7 Icon Types Used for Mailbox Information

| Large Icons | Small Icons | Mailbox Wait Queue Status                                    |
|-------------|-------------|--------------------------------------------------------------|
| 0           | 6           | There are no tasks waiting and there are no messages (Empty) |
| 1           | 9           | There is a task waiting for reception (Waiting Tasks)        |
| <u>@</u>    | <u>@</u>    | There is a message waiting for reception (Waiting Messages)  |

### Table 5-8 Icon Types Used for Mutex Information

| Large Icons | Small Icons | Mutex Wait Queue Status                 |
|-------------|-------------|-----------------------------------------|
| 8           | 8           | There are no tasks waiting (Empty)      |
| A           |             | There is a task waiting (Waiting Tasks) |

### Table 5-9 Icon Types Used for Timer Queue Information

| Large Icons | Small Icons | Status |
|-------------|-------------|--------|
| 2           | ٥           | -      |

### Table 5-10 Icon Types Used for Ready Queue Information

| Large Icons | Small Icons | Status |
|-------------|-------------|--------|
|             | 2           | -      |

#### Table 5-11 Icon Types Used for Ready Queue Information

| Large Icons | Small Icons | Fixed-Sized Memory Pool Wait Queue Status |
|-------------|-------------|-------------------------------------------|
|             | 8           | There are no tasks waiting (Empty)        |
| <b>P</b>    | 8           | There is a task waiting (Waiting Tasks)   |

#### Table 5-12 Icon Types Used for Variable-Sized Memory Pool Queue Information

| Large Icons | Small Icons | Variable-Sized Memory Pool Wait Queue Status |
|-------------|-------------|----------------------------------------------|
| 6           | ð           | There are no tasks waiting (Empty)           |
| <b></b>     | 2           | There is a task waiting (Waiting Tasks)      |

### Table 5-13 Icon Types Used for Cyclic Handler Information

| Large Icons | Small Icons | Cyclic Handler Status |
|-------------|-------------|-----------------------|
| <u>_</u>    | 0           | Operational state     |
|             | 0           | Non-operational state |

| Large Icons | Small Icons | Status |
|-------------|-------------|--------|
|             |             | -      |

### Table 5-15 Icon Types Used for Interrupt Handler Information

| Large Icons | Small Icons | Status |
|-------------|-------------|--------|
| <b>_</b>    | 3           | -      |

### Table 5-16 Icon Types Used for Extended Service Call Information

| Large Icons | Small Icons | Status |
|-------------|-------------|--------|
|             | *           | -      |

### Table 5-17 Icon Types Used for Idle Routine Information

| Large Icons | Small Icons | Status |
|-------------|-------------|--------|
| <u>e</u>    | 6           | -      |

### Table 5-18 Icon Types Used for System Information

| Large Icons | Small Icons | Status |
|-------------|-------------|--------|
| 2           |             | -      |

### Table 5-19 Icon Types Used for Maximum Value Information

| Large Icons | Small Icons | Status |
|-------------|-------------|--------|
| C           | a           | -      |

### Table 5-20 Icon Types Used for Memory Area Information

| Large Icons | Small Icons | Status |
|-------------|-------------|--------|
|             | ۲           | -      |

### Menu bar

### (a) [File] menu

| File    |        |
|---------|--------|
| Open    | Ctrl+O |
| Save    | Ctrl+S |
| Save As |        |
| Exit    |        |

| Open    | This version of the RD850V4 does not support this function. |
|---------|-------------------------------------------------------------|
| Save    | This version of the RD850V4 does not support this function. |
| Save As | This version of the RD850V4 does not support this function. |
| Exit    | Terminates the RD850V4.                                     |

### (b) [View] menu

| View      |                |        |
|-----------|----------------|--------|
| ✔ Toolbar |                |        |
| 🗸 Sta     | itus Bar       |        |
| Lar       | ge Icons       |        |
| Sm        | all Icons      |        |
| List      | :              |        |
| • Del     | tails          |        |
| Pre       | vious Resource | Ctrl+B |
| Ne:       | xt Resource    | Ctrl+N |
| Up        | date Manually  |        |
| Rel       | fresh          | F5     |

| Toolbar     | Switches displaying and hiding the toolbar.<br>The toolbar is displayed by turning on this item.                 |
|-------------|----------------------------------------------------------------------------------------------------|
| Status Bar  | Switches displaying and hiding the status bar.<br>The status bar is displayed by turning on this item.           |
| Large Icons | Specifies the list view area display format.<br>Objects are displayed with large icons by selecting this item.   |
| Small Icons | Specifies the list view area display format.<br>Objects are displayed with small icons by selecting this item.   |
| List        | Specifies the list view area display format.<br>Objects are displayed in the list format by selecting this item. |
| Details           | Specifies the list view area display format.<br>Detailed information is displayed for the object list by selecting this item. |  |
|-------------------|----------------------------------------------------------------------------------------------------|--|
| Previous Resource | Select the previous resource.                                                                                                 |  |
|                   | Same operation as 🔇 button on the toolbar.                                                                                    |  |
| Next Resource     | Select the next resource.                                                                                                    |  |
|                   | Same operation as 📀 button on the toolbar.                                                                                    |  |
| Update Manually   | Switches the status update mode (automatic update or manual update) in the window.                                            |  |
|                   | By turning on this menu, manual update (the displayed contents are not updated when a break occur is the debugger) is set.    |  |
|                   | It can also be switched by clicking the icon on the Status bar ( 🛐 / 🌇 ).                                                     |  |
| Refresh           | Updates the list view area.                                                                                                   |  |
|                   | Same operation as 😰 Refresh button on the toolbar.                                                                            |  |

## (c) [Tool] menu

| Tool       |       |     |  |
|------------|-------|-----|--|
| Сог        | inect |     |  |
| Disconnect |       |     |  |
| Opt        | ions  | F12 |  |

| Connect    | Connects the RD850V4 and the debugger.    |
|------------|-------------------------------------------|
| Disconnect | Disconnects the RD850V4 and the debugger. |
| Options    | Opens the [Options] dialog box.           |

# (d) [Window] menu

|                                 | Window                                                                                                    |  |
|---------------------------------|----------------------------------------------------------------------------------------------------|--|
|                                 | Always on Top                                                                                                    |  |
|                                 | Cascade                                                                                                    |  |
|                                 | Tile Vertically                                                                                                    |  |
|                                 | Tile Horizontally                                                                                                    |  |
|                                 | 0:Task(s):ID_TA5K1                                                                                                    |  |
|                                 | 1:Data queue(s):ID_DTQ1                                                                                                    |  |
|                                 | 2:Fixed-sized memory pool(s):ID_MPF1                                                                                                    |  |
|                                 |                                                                                                    |  |
| Always on Top                   | Specifies whether to fix the window display in the front.                                                                                                    |  |
|                                 | The window is always displayed in the front by turning on this item.                                                                                                    |  |
|                                 | Same operation as 📉 button on the toolbar.                                                                                                    |  |
| Cascade                         | Specifies whether to display all the property windows overlapped.<br>By checking this item, all the property windows are displayed being overlapped<br>gradually shifting their X and Y coordinates at constant intervals, based on the |  |
| coordinates of the Main Window. |                                                                                                    |  |

| Tile Vertically         | Specifies whether to arrange all the property windows vertically.<br>By checking this item, all the property windows are displayed being arranged vertically in the entire screen display area.        |
|-------------------------|----------------------------------------------------------------------------------------------------|
| Tile Horizontally       | Specifies whether to arrange all the property windows horizontally.<br>By checking this item, all the property windows are displayed being arranged<br>horizontally in the entire screen display area. |
| Property window<br>name | Brings the selected property window to the front.<br>All of the property windows currently open are displayed in this field.                                                                           |

## (e) [Help] menu

|                                                                           | Help                                            |                                                                                  |                             |  |
|---------------------------------------------------------------------------|-------------------------------------------------|----------------------------------------------------------------------------------|-----------------------------|--|
|                                                                           | Help Contents                                   |                                                                                  |                             |  |
|                                                                           | Help Topics                                     | F1                                                                               | _                           |  |
|                                                                           | NEC Electronics Microco                         | omputer (web site)                                                               |                             |  |
|                                                                           | V850 FAQ (web site)                             |                                                                                  | _                           |  |
|                                                                           | About RD850V4                                   |                                                                                  | _                           |  |
|                                                                           |                                                 |                                                                                  |                             |  |
| Help Contents                                                             | Opens the RD850V4 online                        | )pens the RD850V4 online help.                                                   |                             |  |
| Help Topics                                                               | Searches for topics in the RD850V4 online help. |                                                                                  |                             |  |
| NEC Electronics                                                           | Opens the Web site for NE                       | pens the Web site for NEC Electronics microcontrollers.                          |                             |  |
| Microcomputer (web<br>site)                                               | The Web site can be open<br>Internet.           | ne Web site can be opened only when the host machine is connected to the ternet. |                             |  |
| V850 FAQ (web site) Opens the Web site for V850 microcontroller tool FAQ. |                                                 | FAQ.                                                                             |                             |  |
|                                                                           | The Web site can be open<br>Internet.           | ed only when the host n                                                          | nachine is connected to the |  |
| About RD850V4                                                             | Opens the [About RD850V4] dialog box.           |                                                                                  |                             |  |

# <u>Tool bar</u>

This is a button group that enables execution of frequently used commands via a single click.

| Table 5-21 Tool Bar of Main Win | ndow |
|---------------------------------|------|
|---------------------------------|------|

| Button    | Function                                                    |
|-----------|-------------------------------------------------------------|
| 1         | This version of the RD850V4 does not support this function. |
|           | This version of the RD850V4 does not support this function. |
|           | Select the previous resource.                               |
| 0         | Same operation as [View] menu -> [Previous Resource] item.  |
|           | Select the next resource.                                   |
| Ð         | Same operation as [View] menu -> [Next Resource] item.      |
| Defeat    | Refresh the contents of the current list.                   |
| E Herresh | Same operation as [View] menu -> [Refresh] item.            |
|           | Keep this window always on top.                             |
| R         | Same operation as [Window] menu -> [Always on Top] item.    |

# Status bar

The following shows the status bar in this window.

Figure 5-8 Status Bar of Main Window

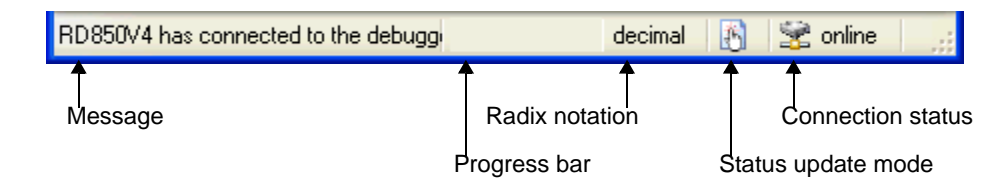

The functions of each item are as follows.

| ltem               | lcon                               | Function                                                                                                    |
|--------------------|------------------------------------|----------------------------------------------------------------------------------------------------|
| Message            | -                                  | Displays the message on the window status.<br>A message dialog box will also be displayed in the case of the<br>Question Message, Warning Message, and Operation Error.   |
| Progress bar       |                                    | Displays the percentage of the displayed contents update process that has been completed.                                                                                 |
| Radix notation     | decimal<br>hexadecimal             | Displays the radix notation for numeric values.<br>The radix notation can be switched between hexadecimal and<br>decimal by clicking the label.                           |
| Status update mode | (automati-<br>cally)<br>(manually) | Displays the current status update mode in the window.<br>The status update mode can be switched between the automatic<br>update and manual update by clicking each icon. |
| Connection status  | online                             | Indicates the status of connection with the debugger.                                                                                                    |

| Table 5-22 | Items Displaye | ed on Status Bar: | Main Window |
|------------|----------------|-------------------|-------------|
|------------|----------------|-------------------|-------------|

# **Properties window**

This window is opened by double-clicking an arbitrary object displayed in the List view area of the Main window, and displays detailed information on the selected object.

Among the items displayed, the current value of specific items can be changed in this window.

Figure 5-9 Properties Window

|              | 词 Semaphore(s):ID_SEM1 - RD850V4                                                                                    |               |
|--------------|----------------------------------------------------------------------------------------------------|---------------|
| Menu bar —→  | <u>File View Window Help</u>                                                                                        |               |
| Tool bar →   | 🎝 😰 Refresh 🔍                                                                                                    |               |
|              | Properties 1 waiting task(s)                                                                                        |               |
|              | Item Value                                                                                                    |               |
|              | Name ID_SEM1<br>ID 1<br>Queue stat Waiting Tasks<br>Count 0<br>Max count 1<br>Initial count 1<br>Attribute TA_TFIFO |               |
| Status bar — |                                                                                                    | decimal 🛐 😪 📑 |

This section describes the following items:

- Menu bar
- Tool bar
- Status bar
- Caution
- Displayed contents of each object and current value change method
  - [Task(s)] window
  - [Semaphore(s)] window
  - [Eventflag(s)] window
  - [Data queue(s)] window
  - [Mailbox(s)] window
  - [Mutex(s)] window
- [Timer queue] window
- [Ready queue(s)] window
- [Fixed-sized memory pool(s)] window
- [Variable-sized memory pool(s)] window
- [Cyclic handler(s)] window
- [CPU exception handler(s)] window

- [Interrupt handler(s)] window
- [Extended service call routine(s)] window
- [Idle routine] window
- [System] window
- [Max value] window
- [Memory area(s)] window

# Menu bar

### (a) [File] menu

| File |     |
|------|-----|
| C    | ose |

Close

Closes this window.

### (b) [View] menu

| View                      |             |
|---------------------------|-------------|
| Undo                      | Ctrl+Z      |
| ✓ Toolbar<br>✔ Status Bar |             |
| Update Man<br>Refresh     | ually<br>F5 |

| Undo            | Restores the status before change.                                                                                                    |  |  |
|-----------------|----------------------------------------------------------------------------------------------------|--|--|
|                 | The status before clicking the Refresh button or selecting [Refresh] in the                                                                                                    |  |  |
|                 | [View] menu cannot be restored.<br>This item is not available in property windows that do not have the status change<br>function (such as [Data queue(s)] window and [Mailbox(s)] window). |  |  |
|                 | Same operation as 💋 button on the toolbar.                                                                                                    |  |  |
| Toolbar         | Switches displaying and hiding the toolbar.<br>The toolbar is displayed by checking this item.                                                                                             |  |  |
| Status Bar      | Switches displaying and hiding the status bar.<br>The status bar is displayed by checking this item.                                                                                       |  |  |
| Update Manually | Switches the status update mode (automatic update or manual update) in the window.                                                                                                    |  |  |
|                 | By turning on this menu, manual update (the displayed contents are not updated when a break occur is the debugger) is set.                                                                 |  |  |
|                 | It can also be switched by clicking the icon on the Status bar ( 🛅 / 🚯 ).                                                                                                    |  |  |
| Refresh         | Updates the displayed contents in the window.                                                                                                    |  |  |
|                 | Same operation as 😰 Refresh button on the toolbar.                                                                                                    |  |  |

## (c) [Window] menu

|                   | Window                                                                                                    |  |
|-------------------|----------------------------------------------------------------------------------------------------|--|
|                   | Always on Top                                                                                                    |  |
|                   | Cascade                                                                                                    |  |
|                   | Tile Vertically                                                                                                    |  |
|                   | Tile Horizontally                                                                                                    |  |
|                   | Close Manually                                                                                                    |  |
| Always on Top     | Specifies whether to fix the window display in the front.<br>The window is always displayed in the front by turning on this item.                                                                                                    |  |
|                   | Same operation as $\bigotimes$ button on the toolbar.                                                                                                    |  |
| Cascade           | Specifies whether to display all the property windows overlapped.<br>By turning on this menu, all the property windows are displayed being overlapped<br>by gradually shifting their X and Y coordinates at constant intervals, based on the<br>coordinates of the Main window. |  |
| Tile Vertically   | Specifies whether to arrange all the property windows vertically.<br>By turning on this menu, all the property windows are displayed being arranged<br>vertically in the entire screen display area.                                                                            |  |
| Tile Horizontally | Specifies whether to arrange all the property windows horizontally.<br>By turning on this menu, all the property windows are displayed being arranged<br>horizontally in the entire screen display area.                                                                        |  |
| Close Manually    | Switches the window discard mode (automatic discard or manual discard).<br>By turning on this menu, manual discard (the window is not closed even if the<br>corresponding object is deleted) is set.                                                                            |  |
|                   | It can also be switched by clicking the icon on the Status bar ( 😼 / 關 ).                                                                                                    |  |

## (d) [Help] menu

| Help |             |    |
|------|-------------|----|
| He   | lp Contents |    |
| He   | lp Topics   | F1 |
| Ab   | out RD850V4 |    |

| Help Contents | Opens the RD850V4 online help.                  |
|---------------|-------------------------------------------------|
| Help Topics   | Searches for topics in the RD850V4 online help. |
| About RD850V4 | Opens the [About RD850V4] dialog box.           |

# <u>Tool bar</u>

This is a button group that enables execution of frequently used commands via a single click.

| Table 5-23  | Tool Bar of Properties Window | v |
|-------------|-------------------------------|---|
| 1 4010 0-20 | Tool Dal of Troperties Window | v |

| Button  | Function                                                                           |  |  |  |
|---------|------------------------------------------------------------------------------------|--|--|--|
|         | Restores the status before change.                                                 |  |  |  |
|         | The status before clicking the Refresh button or selecting [Refresh] in the [View] |  |  |  |
|         | nenu cannot be restored.                                                           |  |  |  |
|         | This item is not available in property windows that do not have the status change  |  |  |  |
|         | function (such as [Data queue(s)] window and [Mailbox(s)] window).                 |  |  |  |
|         | Same operation as [View] menu -> [Undo] item.                                      |  |  |  |
| Defeed  | Updates the displayed contents in the window.                                      |  |  |  |
| Refresh | Same operation as [View] menu -> [Refresh] item.                                   |  |  |  |
|         | Always displays the window in the front.                                           |  |  |  |
| R       | Same operation as [Window] menu -> [Always on Top] item.                           |  |  |  |

# Status bar

The following shows the status bar in this window.

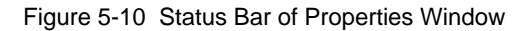

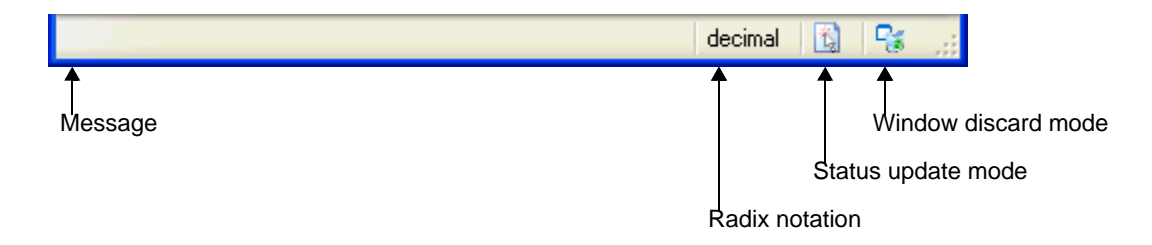

The functions of each item are as follows.

| Table 5-24 | Items Displayed | on Status Bar: | Properties | Window |
|------------|-----------------|----------------|------------|--------|
|------------|-----------------|----------------|------------|--------|

| Item               | lcon                              | Function                                                                                                    |
|--------------------|-----------------------------------|----------------------------------------------------------------------------------------------------|
| Message            | -                                 | Displays the message on the window status.<br>A mes<br>sage dialog box will also be displayed in the case of the Question<br>Message, Warning Message, and Operation Error, message<br>dialog box. |
| Radix notation     | decimal<br>hexadecimal            | Displays the radix notation for numeric values.<br>The radix notation can be switched between hexadecimal and<br>decimal by clicking the label.                                                    |
| Status update mode | (automatic<br>ally)<br>(manually) | Displays the current status update mode in the window.<br>The status update mode can be switched between the automatic<br>update and manual update by clicking each icon.                          |

| ltem                |   | lcon                | Function                                                                                                    |
|---------------------|---|---------------------|----------------------------------------------------------------------------------------------------|
| Window discard mode | 3 | (automatic<br>ally) | Displays the current window discard mode in the window.<br>The window discard mode can be switched between the automatic |
|                     | 8 | (manually)          | discard and manual discard by clicking each icon.                                                                        |

# **Caution**

- Basically, the object status change function is not available when the current system status is the CPU locked state. If the current system status is the CPU locked state, only the "CPU locked state" item in the [System] window can be changed.
- Change to the current values is not reflected just by inputting values to the relevant text box. To update the

current value, it is necessary to click the Refresh button or select the [View] menu -> [Refresh].

# [Task(s)] window

This window is opened by double-clicking an arbitrary task displayed in the [Task(s)] tab in the Main window, and displays detailed information on the selected task.

Among the items displayed, the current values of Status, Priority, Suspend count, Wakeup count, and Activate count can be changed in this window.

| Figure 5-11 | [Task(s)] Window |
|-------------|------------------|
|-------------|------------------|

| Ele View Window Help     Properties 1 locking mutex(s)     Item Value     Name ID_TASK2   ID 2   Status Waiting @FLG(1)   Priority 3   Initial priority 3   Entry task.c#43[task2]   Stack size 0xffffcf90   PC task.c#48   Interruption TA_ENAINT   Suspend count 0   Wakeup count 0   Attribute TA_HLNG   TA_ENAINT   Extra informati 0   TEX entry -   TEX entry -   TEX pattern -                                                                                                    | 📁 Task(s): ID_                                                                                                    | TASK2 - RD850V4                                                                                                    |             |
|----------------------------------------------------------------------------------------------------|----------------------------------------------------------------------------------------------------|----------------------------------------------------------------------------------------------------|-------------|
| Properties       1 locking mutex(s)         Item       Value         Name       ID_TASK2         ID       2         Status       Waiting @FLG(1)         Priority       3         Initial priority       3         Initial priority       3         Entry       task.c#43[_task2]         Stack size       Dxffffcf98 - 0xffffcf48 (80)         Stack rate       10%         SP       0xffffcf90         PC       task.c#48         Interruption       TA_ENAINT         Suspend count       0         Wakeup count       0         Activate count       0         Attribute       TA_HLNG   TA_ENAINT         Extra informati       0         TEX entry       -         TEX entry       -         TEX pattern       - | <u> Eile View Wind</u>                                                                                                    | ow <u>H</u> elp                                                                                                    |             |
| Properties       1 locking mutex(s)         Item       Value         Name       ID_TASK2         ID       2         Status       Waiting @FLG(1)         Priority       3         Initial priority       3         Entry       task.c#43(_task2)         Stack size       0xffftcf98 - 0xffftcf48 (80)         Stack rate       10%         SP       0xffftcf90         PC       task.c#48         Interruption       TA_ENAINT         Suspend count       0         Activate count       0         Activate count       0         TEX attribute       -         TEX entry       -         TEX pattern       -                                                                                                    | 沟 😰 Refresh                                                                                                    | R.                                                                                                    |             |
| Item       Value         Name       ID_TASK2         ID       2         Status       Waiting @FLG(1)         Priority       3         Initial priority       3         Entry       task.c#43_task2)         Stack size       Dxffffcf98 - 0xffffcf48 (80)         Stack rate       10%         SP       0xffffcf90         PC       task.c#48         Interruption       TA_ENAINT         Suspend count       0         Wakeup count       0         Activate count       0         Attribute       TA_HLNG   TA_ENAINT         Extra informati       0         TEX attribute       -         TEX pattern       -                                                                                                    | Properties 1 loc                                                                                                    | king mutex(s)                                                                                                    |             |
| Name       ID_TASK2         ID       2         Status       Waiting @FLG(1)         Priority       3         Initial priority       3         Entry       task.c#43[_task2]         Stack size       0xffffcf98 - 0xffffcf48 (80)         Stack rate       10%         SP       0xffffcf90         PC       task.c#48         Interruption       TA_ENAINT         Suspend count       0         Wakeup count       0         Activate count       0         Attribute       TA_HLNG   TA_ENAINT         Extra informati       0         TEX attribute       -         TEX entry       -         TEX pattern       -                                                                                                   | Item                                                                                                    | Value                                                                                                    | 1           |
| decimal 🚯 😪                                                                                                    | Name<br>ID<br>Status<br>Priority<br>Initial priority<br>Entry<br>Stack size<br>Stack rate<br>SP<br>PC<br>Interruption<br>Suspend count<br>Wakeup count<br>Activate count<br>Activate count<br>Attribute<br>Extra informati<br>TEX attribute<br>TEX entry<br>TEX pattern | ID_TASK2<br>2<br>Waiting @FLG(1)<br>3<br>3<br>task.c#43[_task2]<br>0xffffcf98 - 0xffffcf48 (80)<br>10%<br>0<br>0xffffcf90<br>task.c#48<br>TA_ENAINT<br>0<br>0<br>TA_HLNG   TA_ENAINT<br>0<br>-<br>- |             |
| agointar ta ta ta ta ta ta ta ta ta ta ta ta ta                                                                                                    |                                                                                                    |                                                                                                    | decimal 🚯 😪 |

This section describes the following items:

- Explanation of each area
- Current value change method
- Displaying of task source

## Explanation of each area

#### (a) [Properties] tab

The items listed in the following table will be displayed as the detailed information of the target task. The current values of items marked with a circle in the Change column can be changed. See "Current value change method" for details on how to change the current value.

| Change | ltem             | Contents                                                               |                                                |  |
|--------|------------------|------------------------------------------------------------------------|------------------------------------------------|--|
|        | Name             | Displays the name of the task.                                         |                                                |  |
|        |                  | This item is displayed only when the name is specified as an ID in the |                                                |  |
|        |                  | Displaye the ID of the ter                                             |                                                |  |
|        | ID<br>Statua     | Displays the D of the tas                                              | sk.                                            |  |
| 0      | Status           | This item is displayed in                                              | e of the task.<br>the following format.        |  |
|        |                  | state @ waiting resource                                               | ce (ID) & additional information               |  |
|        |                  |                                                                        |                                                |  |
|        |                  | There are following type:                                              | s of task statuses.                            |  |
|        |                  | Dormant                                                                | DORMANT state                                  |  |
|        |                  | Ready                                                                  | READY state                                    |  |
|        |                  | Running                                                                | RUNNING state                                  |  |
|        |                  | Waiting                                                                | WAITING state                                  |  |
|        |                  | Suspended                                                              | SUSPENDED state                                |  |
|        |                  | Waiting-Suspended                                                      | WAITING-SUSPENDED state                        |  |
|        |                  | Non-Existent                                                           | State out of RX850V4 control                   |  |
|        |                  | waiting resource type an<br>additionally.<br>There are following type: | d the target object ID will be displayed       |  |
|        |                  | SEM                                                                    | Waiting state for a semaphore                  |  |
|        |                  | FLG                                                                    | Waiting state for an eventflag                 |  |
|        |                  | SDTQ                                                                   | Sending waiting state for a data queue         |  |
|        |                  | RDTQ                                                                   | Receiving waiting state for a data queue       |  |
|        |                  | MBX                                                                    | Waiting state for a mailbox                    |  |
|        |                  | MTX                                                                    | Waiting state for a mutex                      |  |
|        |                  | MPF                                                                    | Waiting state for a fixed-sized memory pool    |  |
|        |                  | MPL                                                                    | Waiting state for a variable-sized memory pool |  |
|        |                  | SLP                                                                    | Sleeping state                                 |  |
|        |                  | DLY                                                                    | Delayed state                                  |  |
|        |                  | The following additional on the task status.                           | information may also be displayed, depending   |  |
|        |                  | ТМО                                                                    | Waiting with timeout                           |  |
|        |                  | PRI                                                                    | Wait queue is in priority order.               |  |
|        |                  | TEX                                                                    | Task exception handling being performed        |  |
| 0      | Priority         | Displays the current prio                                              | rity of the task.                              |  |
|        | Initial priority | Displays the initial priority of the task.                             |                                                |  |

| Table 5-25 | Items Displayed on | [Properties] Tab: | [Task(s)] Window |
|------------|--------------------|-------------------|------------------|
|------------|--------------------|-------------------|------------------|

| Change | ltem           |                                                                                                    | Contents                                                                                                    |                                                   |  |
|--------|----------------|----------------------------------------------------------------------------------------------------|----------------------------------------------------------------------------------------------------|---------------------------------------------------|--|
|        | Entry          | Displays the start address of the task.<br>The display format varies as follows, depending on the load module<br>generation condition.<br>- With debug information:<br>File name # Line number (Symbol name)<br>- With symbol information:<br>Address (Symbol name)<br>- Without symbol information:<br>Address |                                                                                                    |                                                   |  |
|        | Stack size     | Dis<br>Thi<br>Bo                                                                                                    | Displays the task stack size (in bytes).<br>This item is displayed in the following format.<br>Bottom address - Top address (size) |                                                   |  |
|        | Stack rate     | Dis<br>pro                                                                                                    | Displays the percentage of the consumed task stack amount with the progress bar.                                                   |                                                   |  |
|        | SP             | Dis                                                                                                    | plays the stack pointer                                                                                                    | r.                                                |  |
|        | PC             | Dis<br>The                                                                                                    | Displays the current PC.<br>The display format of this item is the same as that of [Entry].                                        |                                                   |  |
|        | Interruption   | Displays the task interrupt status (enable/disable of maskable interrupt acknowledgment).         There are following types of task interrupt statuses.         TA_ENAINT       Acknowledgment of maskable interrupt is enabled.                                                                                |                                                                                                    |                                                   |  |
|        |                |                                                                                                    | TA_DISINT                                                                                                    | Acknowledgment of maskable interrupt is disabled. |  |
| 0      | Suspend count  | Displays the suspension count of the task.                                                                                                    |                                                                                                    | count of the task.                                |  |
| 0      | Wakeup count   | Displays the wakeup request count of the task.                                                                                                    |                                                                                                    |                                                   |  |
| 0      | Activate count | Displays the activation request count of the task.                                                                                                    |                                                                                                    |                                                   |  |

| Change | ltem              |                                                              | Contents                                                                 |                                                                                                    |  |
|--------|-------------------|--------------------------------------------------------------|--------------------------------------------------------------------------|----------------------------------------------------------------------------------------------------|--|
|        | Attribute         | Dis                                                          | Displays the attribute of the task.                                      |                                                                                                    |  |
|        |                   | The                                                          | ere are following types                                                  | of task attributes.                                                                                  |  |
|        |                   |                                                              | [Coding language]                                                        |                                                                                                    |  |
|        |                   |                                                              | TA_HLNG                                                                  | Start a processing unit through a C language                                                         |  |
|        |                   |                                                              |                                                                          | interface.                                                                                           |  |
|        |                   |                                                              | TA_ASM                                                                   | Start a processing unit through an assembly language interface.                                      |  |
|        |                   |                                                              | [Initial activation state                                                | us]                                                                                                  |  |
|        |                   |                                                              | TA_ACT                                                                   | Task is activated after the creation.                                                                |  |
|        |                   |                                                              | [Task type]                                                              |                                                                                                    |  |
|        |                   |                                                              | TA_RSTR                                                                  | Restricted task                                                                                      |  |
|        |                   |                                                              | [Preempt acknowledg                                                      | ge status]                                                                                           |  |
|        |                   |                                                              | TA_DISPREEMPT                                                            | Acknowledgment of preempt is disabled<br>when the task moves from the DORMANT to<br>the READY state. |  |
|        |                   |                                                              | [Initial interrupt status                                                | 6]                                                                                                   |  |
|        |                   |                                                              | TA_ENAINT                                                                | Acknowledgment of maskable interrupt is enabled.                                                     |  |
|        |                   |                                                              | TA_DISINT                                                                | Acknowledgment of maskable interrupt is disabled.                                                    |  |
|        | Extra information | Dis                                                          | plays the extended inf                                                   | ormation of the task.                                                                                |  |
|        | TEX attribute     | Dis                                                          | plays the attribute of t                                                 | he task exception handling routine.                                                                  |  |
|        |                   | Thi                                                          | s item is displayed onl                                                  | y when task exception handling routines are                                                          |  |
|        |                   | reg<br>The                                                   | istered to the task.                                                     | of task exception handling routine attributes                                                        |  |
|        |                   |                                                              | [Coding language]                                                        |                                                                                                    |  |
|        |                   |                                                              |                                                                          | Start a processing unit through a C language                                                         |  |
|        |                   |                                                              |                                                                          | interface.                                                                                           |  |
|        |                   |                                                              | TA_ASM                                                                   | Start a processing unit through an assembly language interface.                                      |  |
|        |                   |                                                              | [Current state]                                                          |                                                                                                    |  |
|        |                   |                                                              | TTEX_ENA                                                                 | Task exception enabled state                                                                         |  |
|        |                   |                                                              | TTEX_DIS                                                                 | Task exception disabled state                                                                        |  |
|        | TEX entry         | Dis<br>Thi                                                   | plays the task exceptions item is displayed onl                          | on handling routine start address.<br>y when task exception handling routines are                    |  |
|        |                   | The display format of this item is the same as that of [Entr |                                                                          | item is the same as that of [Entry].                                                                 |  |
|        | TEX pattern       | Dis<br>Thi<br>reg                                            | plays the pending exc<br>s item is displayed onl<br>istered to the task. | eption code.<br>y when task exception handling routines are                                          |  |

#### (b) [n locking mutex(s)] tab

The items listed in the following table will be displayed as the mutex information of the target task. "n" is the variable that indicates the total number of mutexes locked by the target task.

| Figure 5-12 | [n locking mutex(s)] | ] Tab: [Task(s)] Window |
|-------------|----------------------|-------------------------|
|-------------|----------------------|-------------------------|

| 📴 Task(s):ID_TASK2 - RD850V4                  |       |
|-----------------------------------------------|-------|
| <u>File V</u> iew <u>W</u> indow <u>H</u> elp |       |
| 🏟 😰 Refresh 🔍                                 |       |
| Properties 1 locking mutex(s)                 |       |
| Locking mutex Mutex ID                        |       |
| ID_MTX1 1                                     |       |
| decimal                                       | B 😪 🤃 |

Table 5-26 Items Displayed on [n locking mutex(s)] Tab: [Task(s)] Window

| ltem          | Contents                                                                                          |
|---------------|---------------------------------------------------------------------------------------------------|
| Locking mutex | Displays the mutex name.                                                                          |
|               | This item is displayed only when the name is specified as an ID in the system configuration file. |
| Mutex ID      | Displays the mutex ID.                                                                            |

### Current value change method

The current value can be changed by inputting/selecting numeric values to the text box/drop-down list that is opened when the relevant item in this window is double clicked.

After changing the current value, the change will be reflected to the target system by clicking the **Refresh** button or by selecting [Refresh] in the [View] menu.

#### Displaying of task source

The source of the relevant task can be displayed in the debugger's Source window by double-clicking the [Entry] item. The source corresponding to the relevant PC value can also be displayed by double-clicking the [PC] item. If no debug information is included in the target load module, the Assemble window, instead of the Source window, will be opened.

[Caution] If a debugger other than one made by NEC Electronics is used, this function (displaying of task source) may not operate normally.

# [Semaphore(s)] window

This window is opened by double-clicking an arbitrary semaphore displayed in the [Semaphore(s)] tab in the Main window, and displays detailed information on the selected semaphore.

Among the items displayed, the current value of Count can be changed in this window.

Figure 5-13 [Semaphore(s)] Window

| 🖬 Semaphore(s):ID_SEM1 - RD850V4 📃 🗖 🔀 |                 |               |  |  |  |
|----------------------------------------|-----------------|---------------|--|--|--|
| <u>File V</u> iew <u>W</u> i           | ndow Help       |               |  |  |  |
| 🍤 😰 Refre                              | sh 😪            |               |  |  |  |
| Properties 1                           | waiting task(s) |               |  |  |  |
| Item                                   | Value           |               |  |  |  |
| Name                                   | ID_SEM1         |               |  |  |  |
| ID                                     | 1               |               |  |  |  |
| Queue stat                             | Waiting Tasks   |               |  |  |  |
| Count                                  | 0               |               |  |  |  |
| Max count                              | 1               |               |  |  |  |
| Initial count                          | 1               |               |  |  |  |
| Attribute                              | TA_TFIFO        |               |  |  |  |
|                                        |                 | decimal 🔂 😪 🛒 |  |  |  |

This section describes the following items:

- Explanation of each area
- Current value change method

### Explanation of each area

#### (a) [Properties] tab

The items listed in the following table will be displayed as the detailed information of the target semaphore. The current values of items marked with a circle in the Change column can be changed. See "Current value change method" for details on how to change the current value.

| Change | ltem         | Contents                                              |                                                                                                    |                   |  |
|--------|--------------|-------------------------------------------------------|----------------------------------------------------------------------------------------------------|-------------------|--|
|        | Name         | Dis<br>This                                           | Displays the name of the semaphore.<br>This item is displayed only when the name is specified as an ID in the |                   |  |
|        |              | 5y5                                                   |                                                                                                    |                   |  |
|        | ט            | Dis                                                   | Displays the ID of the semahpore.                                                                             |                   |  |
|        | Queue status | Dis                                                   | Displays the wait queue status.                                                                               |                   |  |
|        |              | The                                                   | The following types of wait queue statuses are available.                                                     |                   |  |
|        |              |                                                       | Empty No tasks waiting                                                                                        |                   |  |
|        |              |                                                       | Waiting Tasks                                                                                                 | A task is waiting |  |
| 0      | Count        | Displays the current resource count of the semaphore. |                                                                                                    |                   |  |
|        | Max count    | Displays the maximum resource count of the semaphore. |                                                                                                    |                   |  |

#### Table 5-27 Items Displayed on [Properties] Tab: [Semaphore(s)] Window

| Change | ltem          | Contents                                                                                                    |                                                       |                                            |
|--------|---------------|----------------------------------------------------------------------------------------------------|-------------------------------------------------------|--------------------------------------------|
|        | Initial count | Dis                                                                                                    | Displays the initial resource count of the semaphore. |                                            |
|        | Attribute     | Displays the attribute of the semaphore.<br>There are following types of semaphore attributes (task queuing methods). |                                                       |                                            |
|        |               |                                                                                                    | TA_TFIFO                                              | Task wait queue is in FIFO order.          |
|        |               |                                                                                                    | TA_TPRI                                               | Task wait queue is in task priority order. |

#### (b) [n waiting task(s)] tab

The items listed in the following table will be displayed as information on tasks waiting for the target semaphore. "n" is the variable that indicates the total number of tasks queued to the target semaphore wait queue.

Figure 5-14 [n waiting task(s)] Tab: [Semaphore(s)] Window

| 🗟 Semaphore(s):ID_SEM1 - RD850V4 📃 🗖 🔀 |               |  |  |  |  |  |
|----------------------------------------|---------------|--|--|--|--|--|
| <u>File View Window H</u> elp          |               |  |  |  |  |  |
| 🇳 🛃 Refresh 🔍                          |               |  |  |  |  |  |
| Properties 1 waiting task(s)           |               |  |  |  |  |  |
| Waiting task Task ID Priority          |               |  |  |  |  |  |
| ID_TASK3 3 3                           |               |  |  |  |  |  |
| d                                      | lecimal 🛐 😪 🚙 |  |  |  |  |  |

Table 5-28 Items Displayed on [n waiting task(s)] Tab: [Semaphore(s)] Window

| Item         | Contents                                                                                          |  |  |  |
|--------------|---------------------------------------------------------------------------------------------------|--|--|--|
| Waiting task | Displays the name of the waiting task.                                                            |  |  |  |
|              | This item is displayed only when the name is specified as an ID in the system configuration file. |  |  |  |
| Task ID      | Displays the ID of the waiting task.                                                              |  |  |  |
| Priority     | Displays the priority of the waiting task.                                                        |  |  |  |

### Current value change method

The current value can be changed by inputting/selecting numeric values to the text box/drop-down list that is opened when the relevant item in this window is double clicked.

After changing the current value, the change will be reflected to the target system by clicking the 😰 Refresh

button or by selecting [Refresh] in the [View] menu.

# [Eventflag(s)] window

This window is opened by double-clicking an arbitrary eventflag displayed in the [Eventflag(s)] tab in the Main window, and displays detailed information on the selected eventflag.

Among the items displayed, the current value of Pattern can be changed in this window.

#### Figure 5-15 [Eventflag(s)] Window

| Eventflag(s):ID_FLG1 - RD850V4                             |             |
|------------------------------------------------------------|-------------|
| <u> Eile View Window H</u> elp                             |             |
| 🍤 😰 Refresh 🔍                                              |             |
| Properties 1 waiting task(s)                               |             |
| Item Value                                                 | 1           |
| Name ID_FLG1<br>ID 1                                       |             |
| Queue stat Waiting Tasks<br>Pattern 0                      |             |
| Initial pattern 0<br>Attribute TA_TFIF0   TA_WMUL   TA_CLR |             |
|                                                            | decimal 🕥 😪 |
|                                                            |             |

This section describes the following items:

- Explanation of each area
- Current value change method

## Explanation of each area

#### (a) [Properties] tab

The items listed in the following table will be displayed as the detailed information of the target eventflag. The current values of items marked with a circle in the Change column can be changed. See "Current value change method" for details on how to change the current value.

| Change | ltem            |                                                    | Contents                                                  |                                              |  |  |
|--------|-----------------|----------------------------------------------------|-----------------------------------------------------------|----------------------------------------------|--|--|
|        | Name            | Dis                                                | plays the name of the                                     | eventflag.                                   |  |  |
|        |                 | Th                                                 | is item is displayed onl                                  | y when the name is specified as an ID in the |  |  |
|        |                 | sys                                                | stem configuration file.                                  |                                              |  |  |
|        | ID              | Dis                                                | Displays the ID of the eventflag.                         |                                              |  |  |
|        | Queue status    | Dis                                                | Displays the wait queue status.                           |                                              |  |  |
|        |                 | Th                                                 | The following types of wait queue statuses are available. |                                              |  |  |
|        |                 |                                                    | Empty No tasks waiting                                    |                                              |  |  |
|        |                 |                                                    | Waiting Tasks                                             | A task is waiting                            |  |  |
| 0      | Pattern         | Displays the current bit pattern of the eventflag. |                                                           |                                              |  |  |
|        | Initial pattern | Displays the initial bit pattern of the eventflag. |                                                           |                                              |  |  |

#### Table 5-29 Items Displayed on [Properties] Tab: [Eventflag(s)] Window

| Change | ltem      | Contents                                                                                       |                     |                                                                                           |
|--------|-----------|------------------------------------------------------------------------------------------------|---------------------|-------------------------------------------------------------------------------------------|
|        | Attribute | Displays the attribute of the eventflag.<br>There are following types of eventflag attributes. |                     |                                                                                           |
|        |           |                                                                                                | [Queuing method]    |                                                                                           |
|        |           |                                                                                                | TA_TFIFO            | Task wait queue is in FIFO order.                                                         |
|        |           |                                                                                                | TA_TPRI             | Task wait queue is in task priority order.                                                |
|        |           | [Queuing count]                                                                                |                     |                                                                                           |
|        |           |                                                                                                | TA_WSGL             | Only one task is allowed to be in the waiting state for the eventflag.                    |
|        |           |                                                                                                | TA_WMUL             | Multiple tasks are allowed to be in the waiting state for the eventflag.                  |
|        |           |                                                                                                | [bit pattern clear] |                                                                                           |
|        |           |                                                                                                | TA_CLR              | Bit pattern is cleared when a task is released from the waiting state for that eventflag. |

## (b) [n waiting task(s)] tab

The items listed in the following table will be displayed as information on tasks waiting for the target eventflag. "n" is the variable that indicates the total number of tasks queued to the target eventflag wait queue.

Figure 5-16 [n waiting task(s)] Tab: [Eventflag(s)] Window

| 🖬 Eventflag(s):ID_FLG1 - RD850V4 |                   |          |         |         |         |        |
|----------------------------------|-------------------|----------|---------|---------|---------|--------|
| <u> Eile View W</u> ir           | ndow <u>H</u> elp | )        |         |         |         |        |
| 🍤 😰 Refres                       | h 🔦               |          |         |         |         |        |
| Properties 1 v                   | vaiting task      | (s)      |         |         |         |        |
| Waiting task                     | Task ID           | Priority | Pattern | Option  |         |        |
| ID_TASK2                         | 2                 | 3        | 1       | TWF_ORW |         |        |
| <u></u>                          |                   |          |         |         | decimal | G 6 .: |

Table 5-30 Items Displayed on [n waiting task(s)] Tab: [Eventflag(s)] Window

| ltem         | Contents                                                                                                    |
|--------------|----------------------------------------------------------------------------------------------------|
| Waiting task | Displays the name of the waiting task.<br>This item is displayed only when the name is specified as an ID in the system<br>configuration file. |
| Task ID      | Displays the ID of the waiting task.                                                                                                    |
| Priority     | Displays the priority of the waiting task.                                                                                                    |
| Pattern      | Displays the wait bit pattern of the waiting task.                                                                                             |

| ltem   | Contents                                                                       |                                     |  |  |  |
|--------|--------------------------------------------------------------------------------|-------------------------------------|--|--|--|
| Option | Displays the wait mode of the waiting task.                                    |                                     |  |  |  |
|        | There are following types of wait options (request conditions) for eventflags. |                                     |  |  |  |
|        | TWF_ANDW                                                                       | TWF_ANDW     AND waiting condition. |  |  |  |
|        | TWF_ORW     OR waiting condition.                                              |                                     |  |  |  |

# Current value change method

The current value can be changed by inputting numeric values to the text box that is opened when the relevant item in this window is double clicked.

After changing the current value, the change will be reflected to the target system by clicking the Refresh button or by selecting [Refresh] in the [View] menu.

# [Data queue(s)] window

This window is opened by double-clicking an arbitrary data queue displayed in the [Data queue(s)] tab in the Main window, and displays detailed information on the selected data queue.

| 词 Data queue(s):ID_DTQ1 - RD850V4           |               |
|---------------------------------------------|---------------|
| <u>File View Window H</u> elp               |               |
| 🏟 😰 Refresh 🔍                               |               |
| Properties 1 waiting task(s) 0 waiting data |               |
| Item Value                                  |               |
| Name ID_DTQ1                                |               |
| ID 1                                        |               |
| Queue stat Waiting Receptions               |               |
| Total count 64                              |               |
| Using count 0                               |               |
| Attribute TA TFIFO                          |               |
|                                             |               |
|                                             |               |
|                                             | decimal 🔂 😪 🌧 |

Figure 5-17 [Data queue(s)] Window

This section describes the following items:

- Explanation of each area

## Explanation of each area

#### (a) [Properties] tab

The items listed in the following table will be displayed as the detailed information of the target data queue. The current values of the displayed items cannot be changed in this window.

| Table 5-31 | [Items Dis | played on | [Properties] | ] Tab: [Data | queue(s)] Window |
|------------|------------|-----------|--------------|--------------|------------------|
| 10010 0 01 |            | playou on | Li ropordoo  | j rao [Dala  | 94646(0)]        |

| ltem         | Contents                                                |                                                        |                                                     |  |  |  |
|--------------|---------------------------------------------------------|--------------------------------------------------------|-----------------------------------------------------|--|--|--|
| Name         | Display                                                 | s the name of the                                      | data queue.                                         |  |  |  |
|              | This iter                                               | m is displayed onl                                     | y when the name is specified as an ID in the system |  |  |  |
|              | configu                                                 | ration file.                                           |                                                     |  |  |  |
| ID           | Display                                                 | s the ID of the dat                                    | a queue.                                            |  |  |  |
| Queue status | Displays the wait queue status.                         |                                                        |                                                     |  |  |  |
|              | There a                                                 | There are following types of wait queue statuses.      |                                                     |  |  |  |
|              | Em                                                      | Empty No tasks are waiting for transmission/reception. |                                                     |  |  |  |
|              | Wa                                                      | Waiting A task is waiting for transmission.            |                                                     |  |  |  |
|              | Tra                                                     | Transmissions                                          |                                                     |  |  |  |
|              | Waiting Receptions A task is waiting for reception.     |                                                        |                                                     |  |  |  |
| Total count  | Displays the capacity of the data queue area.           |                                                        |                                                     |  |  |  |
| Using count  | Displays the number of data elements in the data queue. |                                                        |                                                     |  |  |  |

| Item      | Contents                                                                                                    |                                                            |  |  |  |
|-----------|----------------------------------------------------------------------------------------------------|------------------------------------------------------------|--|--|--|
| Attribute | Displays the attribute of the data queue.<br>There are following types of data queue attributes (methods for queuing tasks waiting for transmission). |                                                            |  |  |  |
|           | TA_TFIFO                                                                                                    | Task wait queue is in FIFO order.                          |  |  |  |
|           | TA_TPRI                                                                                                    | TA_TPRI         Task wait queue is in task priority order. |  |  |  |
|           | Tasks waiting for reception are queued in the FIFO order.                                                                                             |                                                            |  |  |  |

#### (b) [n waiting task(s)] tab

The items listed in the following table will be displayed as information on tasks waiting for the target data queue. "n" is the variable that indicates the total number of tasks queued to the target data queue wait queue.

Figure 5-18 [*n* waiting task(s)] Tab: [Data queue(s)] Window

| 📴 Data queue(s):ID_DTQ1 - RD850V4           |   |
|---------------------------------------------|---|
| Eile ⊻iew <u>W</u> indow <u>H</u> elp       |   |
| 🏟 😰 Refresh 🔍                               |   |
| Properties 1 waiting task(s) 0 waiting data |   |
| Waiting task Task ID Priority               | 1 |
| ID_TASK3 3 3                                |   |
| decimal 🔯                                   | S |

Table 5-32 Items Displayed on [n waiting task(s)] Tab: [Data queue(s)] Window

| ltem         | Contents                                                                                                    |
|--------------|----------------------------------------------------------------------------------------------------|
| Waiting task | Displays the name of the waiting task.<br>This item is displayed only when the name is specified as an ID in the system<br>configuration file. |
| Task ID      | Displays the ID of the waiting task.                                                                                                    |
| Priority     | Displays the priority of the waiting task.                                                                                                    |

### (c) [n waiting data] tab

The items listed in the following table will be displayed as information on data waiting for the target data queue. "n" is the variable that indicates the total amount of data queued to the target data queue wait queue.

| Figure 5-19 | [n waiting data] Tab: [Data queue(s)] Window |  |
|-------------|----------------------------------------------|--|
|             |                                              |  |

| 📴 Data queue(s):ID_DTQ1 - RD850V4 📃 🗖 🔀     |
|---------------------------------------------|
| <u>File View Window H</u> elp               |
| 🗳 😰 Refresh 🔍                               |
| Properties 0 waiting task(s) 6 waiting data |
| Index Data                                  |
| 0 1695171513                                |
| 2 1695171513                                |
| 3 1695171513<br>4 1605171513                |
| 5 1695171513                                |
|                                             |
| decimal 🚯 😪 🤐                               |

#### Table 5-33 Items Displayed on [n waiting data] Tab: [Data queue(s)] Window

| ltem  | Contents                         |  |  |  |  |
|-------|----------------------------------|--|--|--|--|
| Index | Displays the data queuing index. |  |  |  |  |
| Data  | Displays the data contents.      |  |  |  |  |

# [Mailbox(s)] window

This window is opened by double-clicking an arbitrary mailbox displayed in the [Mailbox(s)] tab in the Main window, and displays detailed information on the selected mailbox.

| 🗖 Mailbox(s):ID_MBX1 - RD850V4 📃 🗖 🔯                                              |      |  |  |  |  |
|-----------------------------------------------------------------------------------|------|--|--|--|--|
| <u> Eile View Window H</u> elp                                                    |      |  |  |  |  |
| 🏟 😰 Refresh 🔍                                                                     |      |  |  |  |  |
| Properties 1 waiting task(s) 0 waiting message(s)                                 |      |  |  |  |  |
| Item Value                                                                        |      |  |  |  |  |
| Name ID_MBX1<br>ID 1<br>Queue stat Waiting Tasks<br>Attribute TA_TFIFO   TA_MFIFO |      |  |  |  |  |
| decimal                                                                           | B 😼: |  |  |  |  |

Figure 5-20 [Mailbox(s)] Window

This section describes the following items:

- Explanation of each area

## Explanation of each area

#### (a) [Properties] tab

The items listed in the following table will be displayed as the detailed information of the target mailbox. The current values of the displayed items cannot be changed in this window.

#### Table 5-34 Items Displayed on [Properties] Tab: [Mailbox(s)] Window

| Item         | Contents                           |                                                                                                    |                            |  |  |  |
|--------------|------------------------------------|----------------------------------------------------------------------------------------------------|----------------------------|--|--|--|
| Name         | Dis<br>Th<br>coi                   | splays the name of the mailbox.<br>his item is displayed only when the name is specified as an ID in the system<br>onfiguration file. |                            |  |  |  |
| ID           | Displays the ID of the mailbox.    |                                                                                                    |                            |  |  |  |
| Queue status | status.<br>of wait queue statuses. |                                                                                                    |                            |  |  |  |
|              |                                    | Empty                                                                                                    | No tasks/messages waiting. |  |  |  |
|              |                                    | Waiting Tasks                                                                                                    | A task is waiting.         |  |  |  |
|              |                                    | Waiting Massages                                                                                                    | A message is waiting.      |  |  |  |

| ltem      | Contents   |                                                                                                    |                                               |  |
|-----------|------------|----------------------------------------------------------------------------------------------------|-----------------------------------------------|--|
| Attribute | Dis<br>The | Displays the attribute of the mailbox.<br>There are following types of mailbox attributes.<br>[Task queuing method] |                                               |  |
|           |            |                                                                                                    |                                               |  |
|           |            | TA_TFIFO                                                                                                    | Task wait queue is in FIFO order.             |  |
|           |            | TA_TPRI                                                                                                    | Task wait queue is in task priority order.    |  |
|           |            | [Message queuing m                                                                                                  | ethod]                                        |  |
|           |            | TA_MFIFO                                                                                                    | Task wait queue is in FIFO order.             |  |
|           |            | TA_MPRI                                                                                                    | Task wait queue is in message priority order. |  |

### (b) [n waiting task(s)] tan

The items listed in the following table will be displayed as information on tasks waiting for the target mailbox. "n" is the variable that indicates the total number of tasks queued to the target mailbox wait queue.

Figure 5-21 [n waiting task(s)] Tab: [Mailbox(s)] Window

| 🗖 Mailbox(s): ID_MBX1 - RD850V4 📃 🗖 🔀             |  |  |  |  |  |
|---------------------------------------------------|--|--|--|--|--|
| <u>File Yiew W</u> indow <u>H</u> elp             |  |  |  |  |  |
| 🏟 😰 Refresh 🔍                                     |  |  |  |  |  |
| Properties 1 waiting task(s) 0 waiting message(s) |  |  |  |  |  |
| Waiting task Task ID Priority                     |  |  |  |  |  |
| ID_TASK3 3 3                                      |  |  |  |  |  |
| decimal 🔯 🥵                                       |  |  |  |  |  |

#### Table 5-35 Items Displayed on [n waiting task(s)] Tab: [Mailbox(s)] Window

| ltem         | Contents                                                                                                    |
|--------------|----------------------------------------------------------------------------------------------------|
| Waiting task | Displays the name of the waiting task.<br>This item is displayed only when the name is specified as an ID in the system<br>configuration file. |
| Task ID      | Displays the ID of the waiting task.                                                                                                    |
| Priority     | Displays the priority of the waiting task.                                                                                                    |

#### (c) [n waiting message(s)] tab

The items listed in the following table will be displayed as information on messages waiting for the target mailbox.

"*n*" is the variable that indicates the total number of messages queued to the target mailbox wait queue.

Figure 5-22 [n waiting message(s)] Tab: [Mailbox(s)] Window

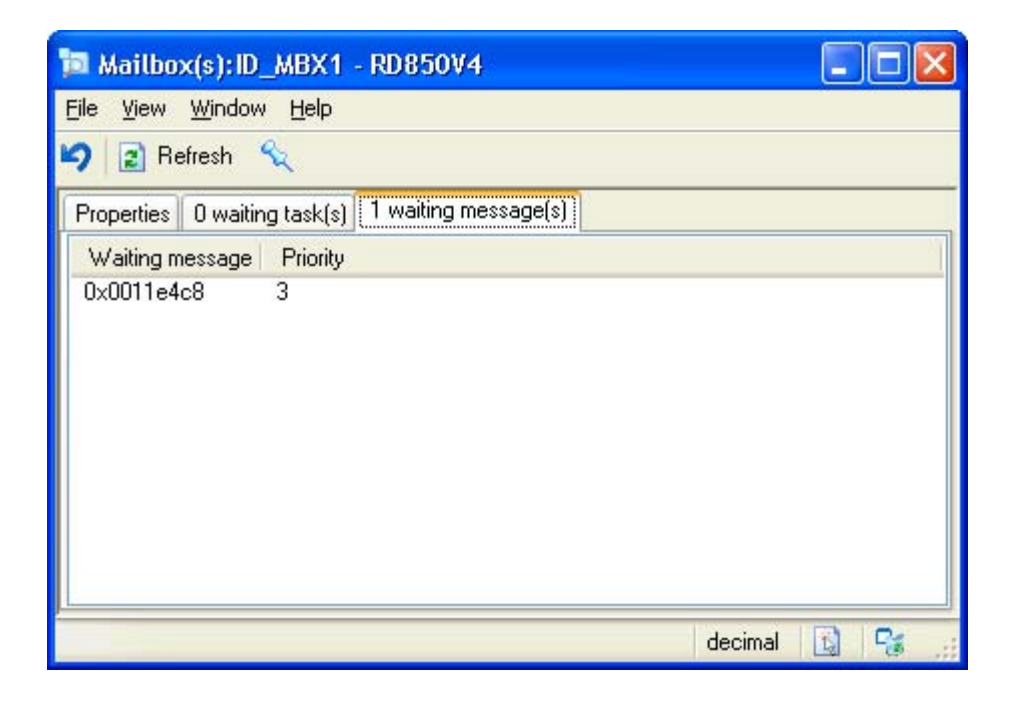

Table 5-36 Items Displayed on [n waiting message(s)] Tab: [Mailbox(s)] Window

| ltem            | Contents                                           |
|-----------------|----------------------------------------------------|
| Waiting message | Displays the start address of the waiting message. |
| Priority        | Displays the priority of the waiting message.      |

# [Mutex(s)] window

This window is opened by double-clicking an arbitrary mutex displayed in the [Mutex(s)] tab in the Main window, and displays detailed information on the selected mutex.

Among the items displayed, the current value of Locking task can be changed in this window.

#### Figure 5-23 [Mutex(s)] Window

| Dia Mutex(s):ID_MTX1 - RD850V4                                                                                                    |               |
|----------------------------------------------------------------------------------------------------|---------------|
| <u>F</u> ile <u>V</u> iew <u>W</u> indow <u>H</u> elp                                                                                                    |               |
| 🗳 😰 Refresh 🔍                                                                                                    |               |
| Properties 1 waiting task(s)                                                                                                    |               |
| Item     Value       Name     ID_MTX1       ID     1       Queue stat     Waiting Tasks       Locking task     ID_TASK2       Ceiling     -       Attribute     TA_TFIFO |               |
|                                                                                                    | decimal 🚺 😪 🚑 |

This section describes the following items:

- Explanation of each area
- Current value change method

## Explanation of each area

#### (a) [Properties] tab

The items listed in the following table will be displayed as the detailed information of the target mutex. The current values of items marked with a circle in the Change column can be changed. See "Current value change method" for details on how to change the current value.

| Change | ltem         | Contents                                                                                                    |               |                   |  |
|--------|--------------|----------------------------------------------------------------------------------------------------|---------------|-------------------|--|
|        | Name         | Displays the name of the mutex.<br>This item is displayed only when the name is specified as an ID in the<br>system configuration file. |               |                   |  |
|        | ID           | Displays the ID of the mutex.                                                                                                    |               |                   |  |
|        | Queue status | Displays the wait queue status.<br>There are following types of wait queue statuses.                                                    |               |                   |  |
|        |              |                                                                                                    | Empty         | No tasks waiting  |  |
|        |              |                                                                                                    | Waiting Tasks | A task is waiting |  |

#### Table 5-37 Items Displayed on [Properties] Tab: [Mutex(s)] Window

| Change | ltem         | Contents                                                                                                    |          |                                            |
|--------|--------------|----------------------------------------------------------------------------------------------------|----------|--------------------------------------------|
| 0      | Locking task | Displays the ID of the task locking the mutex.                                                                |          |                                            |
|        | Ceiling      | Always displays "-".                                                                                          |          |                                            |
|        | Attribute    | Displays the attribute of the mutex.<br>There are following types of mutex attributes (task queuing methods). |          |                                            |
|        |              |                                                                                                    | TA_TFIFO | Task wait queue is in FIFO order.          |
|        |              |                                                                                                    | TA_TPRI  | Task wait queue is in task priority order. |

#### (b) [n waiting task(s)] tab

The items listed in the following table will be displayed as information on tasks waiting for the target mutex. "n" is the variable that indicates the total number of tasks queued to the target mutex wait queue.

| 🔁 Mutex(s):ID_MTX1 - RD850V4                  |                                       |
|-----------------------------------------------|---------------------------------------|
| <u>File V</u> iew <u>W</u> indow <u>H</u> elp |                                       |
| 🍫 😰 Refresh 🔍                                 |                                       |
| Properties 1 waiting task(s)                  |                                       |
| Waiting task   Task ID   Priority             | n n n n n n n n n n n n n n n n n n n |
| ID_TASK3 3 3                                  |                                       |
|                                               | decimal 🛐 😪 🚑                         |

Figure 5-24 [n waiting task(s)] Tab: [Mutex(s)] Window

Table 5-38 Items Displayed on [n waiting task(s)] Tab: [Mutex(s)] Window

| Item         | Contents                                                                                                    |  |
|--------------|----------------------------------------------------------------------------------------------------|--|
| Waiting task | Displays the name of the waiting task.<br>This item is displayed only when the name is specified as an ID in the system<br>configuration file. |  |
| Task ID      | Displays the ID of the waiting task.                                                                                                    |  |
| Priority     | Displays the priority of the waiting task.                                                                                                    |  |

## Current value change method

The current value can be changed by selecting numeric values to the drop-down list that is opened when the relevant item in this window is double clicked.

After changing the current value, the change will be reflected to the target system by clicking the Refresh button or by selecting [Refresh] in the [View] menu.

# [Timer queue] window

This window is opened by double-clicking an arbitrary timer queue displayed in the [Timer queue] tab in the Main window, and displays detailed information on the selected timer queue.

| 🔁 Timer queue:1 - RD850V4                              |               |
|--------------------------------------------------------|---------------|
| <u> F</u> ile <u>V</u> iew <u>W</u> indow <u>H</u> elp |               |
| 🗐 😰 Refresh 🔍                                          |               |
| Properties 1 waiting object(s)                         |               |
| Item Value                                             | 1             |
| Object count 1<br>Task count 0<br>Handler co 1         |               |
|                                                        | decimal 🛐 🤧 🚲 |

Figure 5-25 [Timer queue] Window

This section describes the following items:

- Explanation of each area

# Explanation of each area

#### (a) [Properties] tab

The items listed in the following table will be displayed as the detailed information of the target timer queue. The current values of the displayed items cannot be changed in this window.

#### Table 5-39 Items Displayed on [Properties] Tab: [Timer queue] Window

| ltem          | Contents                                                                                    |
|---------------|---------------------------------------------------------------------------------------------|
| Object count  | Displays the total number of objects (tasks and cyclic handlers) queued to the timer queue. |
| Task count    | Displays the total number of tasks queued to the timer queue.                               |
| Handler count | Displays the total number of cyclic handlers queued to the timer queue.                     |

## (b) [n waiting object(s)] tab

The items listed in the following table will be displayed as information on objects waiting for the target timer queue.

"n" is the variable that indicates the total number of objects queued to the target timer queue.

| 🍺 Timer queue:1 - RD850V4              |        |
|----------------------------------------|--------|
| <u>File View Window H</u> elp          |        |
| 🏟 😰 Refresh 🔍                          |        |
| Properties 1 waiting object(s)         |        |
| Waiting object Object ID Waiting clock | 1      |
| ID_CYC1 1 10                           |        |
| decimal                                | B S .: |

Figure 5-26 [n waiting object(s)] Tab: [Timer queue] Window

#### Table 5-40 Items Displayed on [n waiting object(s)] Tab: [Timer queue] Window

| ltem           | Contents                                                                                                    |  |
|----------------|----------------------------------------------------------------------------------------------------|--|
| Waiting object | Displays the name of the waiting object.<br>This item is displayed only when the name is specified as an ID in the system<br>configuration file. |  |
| Object ID      | Displays the ID of the waiting object.                                                                                                    |  |
| Waiting clock  | Displays the remaining time until the task is released from the wait state with timeout or a cyclic handler is activated next (unit: msec).      |  |

# [Ready queue(s)] window

This window is opened by double-clicking an arbitrary priority displayed in the [Ready queue(s)] tab in the Main window, and displays detailed information on the ready queue corresponding to the selected priority. The order of tasks queued to the relevant ready queue can be changed in this window.

| Figure 5-27 | [Ready queu | ie(s)] Window |
|-------------|-------------|---------------|
|-------------|-------------|---------------|

| 🔁 Ready queue(s): 3 - RD850V4                          |               |
|--------------------------------------------------------|---------------|
| <u> E</u> ile <u>V</u> iew <u>W</u> indow <u>H</u> elp |               |
| 🏟 😰 Refresh 🔍                                          |               |
| Properties 1 ready task(s)                             |               |
| Item Value                                             |               |
| Priority 3<br>Task co 1                                |               |
|                                                        | decimal 🛐 😪 🔐 |

This section describes the following items:

- Explanation of each area
- Current value change method

## Explanation of each area

#### (a) [Properties] tab

The items listed in the following table will be displayed as the detailed information of the target ready queue. The current values of items marked with a circle in the Change column can be changed. See "Current value change method" for details on how to change the current value.

| Table 5-41 | Items Displayed on | [Properties] Tab: | [Ready | queue(s)] Window |
|------------|--------------------|-------------------|--------|------------------|
|------------|--------------------|-------------------|--------|------------------|

| Change | ltem       | Contents                                                      |
|--------|------------|---------------------------------------------------------------|
| 0      | Priority   | Displays the priority of the tasks.                           |
|        | Task count | Displays the total number of tasks queued to the ready queue. |

#### (b) [n ready task(s)] tab

The items listed in the following table will be displayed as information on executable tasks in the target ready queue.

"n" is the variable that indicates the total number of tasks queued to the target ready queue.

Ready queue(s):3 - RD850V4

Eile View Window Help

Refresh

Properties

1 ready task(s)

Ready task

Task ID

ID\_TASK3

decimal

Figure 5-28 [n ready task(s)] Tab: [Ready queue(s)] Window

Table 5-42 Items Displayed on [n ready task(s)] Tab: [Ready queue(s)] Window

| ltem       | Contents                             |
|------------|--------------------------------------|
| Ready task | Displays the name of the ready task. |
| Task ID    | Displays the ID of the ready task.   |

## Current value change method

The current value can be changed by inputting numeric values to the text box that is opened when the relevant item in this window is double clicked.

After changing the current value, the change will be reflected to the target system by clicking the Refresh button or by selecting [Refresh] in the [View] menu.

# [Fixed-sized memory pool(s)] window

This window is opened by double-clicking an arbitrary fixed-sized memory pool displayed in the [Fixed-sized memory pool(s)] tab in the Main window, and displays detailed information on the selected fixed-sized memory pool.

| 📁 Fixed-size                                                                                      | ed memory pool(s):ID_MPF1 - RD850V4                                     |               |
|---------------------------------------------------------------------------------------------------|-------------------------------------------------------------------------|---------------|
| <u>File V</u> iew <u>W</u> i                                                                      | ndow <u>H</u> elp                                                       |               |
| 🍤 😰 Refres                                                                                        | h 🔍                                                                     |               |
| Properties 1                                                                                      | waiting task(s)                                                         |               |
| Item                                                                                              | Value                                                                   |               |
| Name<br>ID<br>Queue stat<br>Top address<br>Block size<br>Free blocks<br>Total blocks<br>Attribute | ID_MPF1<br>1<br>Waiting Tasks<br>0xffffd290<br>16<br>0<br>4<br>TA_TFIFO |               |
|                                                                                                   |                                                                         | decimal 🔯 😪 🌧 |

Figure 5-29 [Fixed-sized memory pool(s)] Window

This section describes the following items:

- Explanation of each area

## Explanation of each area

#### (a) [Properties] tab

The items listed in the following table will be displayed as the detailed information of the target fixed-sized memory pool.

The current values of the displayed items cannot be changed in this window.

Table 5-43 Items Displayed on [Properties] Tab: [Fixed-sized memory pool(s)] Window

| ltem         | Contents                                                                      |                   |  |  |  |
|--------------|-------------------------------------------------------------------------------|-------------------|--|--|--|
| Name         | Displays the name of the fixed-sized memory pool.                             |                   |  |  |  |
|              | This item is displayed only when the name is specified as an ID in the system |                   |  |  |  |
|              | configuration file.                                                           |                   |  |  |  |
| ID           | Displays the ID of the fixed-sized memory pool.                               |                   |  |  |  |
| Queue status | Displays the wait queue status.                                               |                   |  |  |  |
|              | The following types of wait queue statuses are available.                     |                   |  |  |  |
|              | Empty No tasks waiting                                                        |                   |  |  |  |
|              | Waiting Tasks                                                                 | A task is waiting |  |  |  |
| Top address  | Displays the start address of the fixed-sized memory pool area.               |                   |  |  |  |

| ltem         | Contents                                                                                                    |  |                                            |  |  |
|--------------|----------------------------------------------------------------------------------------------------|--|--------------------------------------------|--|--|
| Block size   | Displays the memory block size (in bytes) of the fixed-sized memory pool.                                                                         |  |                                            |  |  |
| Free blocks  | Displays the number of free memory blocks.                                                                                                    |  |                                            |  |  |
| Total blocks | Displays the total number of memory blocks.                                                                                                    |  |                                            |  |  |
| Attribute    | Displays the attribute of the fixed-sized memory pool.<br>There are following types of fixed-sized memory pool attributes (task queuing methods). |  |                                            |  |  |
|              | TA_TFIFO<br>TA_TPRI                                                                                                    |  | Task wait queue is in FIFO order.          |  |  |
|              |                                                                                                    |  | Task wait queue is in task priority order. |  |  |

#### (b) [n waiting task(s)] tab

The items listed in the following table will be displayed as information on tasks waiting for the target fixed-sized memory pool.

"*n*" is the variable that indicates the total number of tasks queued to the target fixed-sized memory pool wait queue.

Figure 5-30 [n waiting task(s)] Tab: [Fixed-sized memory pool(s)] Window

| 📴 Fixed-sized memory pool(s): ID_MPF1 - RD850V4 📃 🗖 🔀 |  |  |  |  |  |  |
|-------------------------------------------------------|--|--|--|--|--|--|
| <u>File View Window H</u> elp                         |  |  |  |  |  |  |
| 🖌 😰 Refresh 🔍                                         |  |  |  |  |  |  |
| Properties 1 waiting task(s)                          |  |  |  |  |  |  |
| Waiting task Task ID Priority                         |  |  |  |  |  |  |
| ID_TASK3 3 3                                          |  |  |  |  |  |  |
| decimal 🔯 😪 🚌                                         |  |  |  |  |  |  |

Table 5-44 Items Displayed on [n waiting task(s)] Tab: [Fixed-sized memory pool(s)] Window

| ltem         | Contents                                                                                                    |  |  |  |
|--------------|----------------------------------------------------------------------------------------------------|--|--|--|
| Waiting task | Displays the name of the waiting task.<br>This item is displayed only when the name is specified as an ID in the system<br>configuration file. |  |  |  |
| Task ID      | Displays the ID of the waiting task.                                                                                                    |  |  |  |
| Priority     | Displays the priority of the waiting task.                                                                                                    |  |  |  |

# [Variable-sized memory pool(s)] window

This window is opened by double-clicking an arbitrary variable-sized memory pool displayed in the [Variable-sized memory pool(s)] tab in the Main window, and displays detailed information on the selected variable-sized memory pool.

| ங Variable-sized memory pool(s):ID_MPL1 - RD850V4 💦 🔲 🖾 🔀                                        |                                                                                 |             |  |  |  |  |
|--------------------------------------------------------------------------------------------------|---------------------------------------------------------------------------------|-------------|--|--|--|--|
| <u>File View Window</u>                                                                          | <u>File View Window H</u> elp                                                   |             |  |  |  |  |
| 崎 😰 Refresh 🥤                                                                                    | S.                                                                              |             |  |  |  |  |
| Properties 1 waitin                                                                              | g task(s)                                                                       |             |  |  |  |  |
| Item                                                                                             | Value                                                                           | Ϋ́.         |  |  |  |  |
| Name<br>ID<br>Queue status<br>Top address<br>Size<br>Free size<br>Acquirable max si<br>Attribute | ID_MPL1<br>1<br>Waiting Tasks<br>0xffffd2d0<br>80<br>20<br>20<br>20<br>TA_TFIFO |             |  |  |  |  |
|                                                                                                  | dec                                                                             | cimal 🛐 😪 🛒 |  |  |  |  |

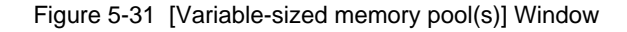

This section describes the following items:

- Explanation of each area

# Explanation of each area

#### (a) [Properties] tab

The items listed in the following table will be displayed as the detailed information of the target variable-sized memory pool.

The current values of the displayed items cannot be changed in this window.

Table 5-45 Items Displayed on [Properties] Tab: [Variable-sized memory pool(s)] Window

| ltem         | Contents                                                                                                    |                                                    |                   |  |  |  |
|--------------|----------------------------------------------------------------------------------------------------|----------------------------------------------------|-------------------|--|--|--|
| Name         | Displays the name of the variable-sized memory pool.<br>This item is displayed only when the name is specified as an ID in the system<br>configuration file. |                                                    |                   |  |  |  |
| ID           | Dis                                                                                                    | Displays the ID of the variable-sized memory pool. |                   |  |  |  |
| Queue status | Displays the wait queue status.<br>The following types of wait queue statuses are available.                                                                 |                                                    |                   |  |  |  |
|              |                                                                                                    | Empty                                              | No tasks waiting  |  |  |  |
|              |                                                                                                    | Waiting Tasks                                      | A task is waiting |  |  |  |

| ltem                | Contents                                                           |                                                                                                    |                                            |  |  |
|---------------------|--------------------------------------------------------------------|----------------------------------------------------------------------------------------------------|--------------------------------------------|--|--|
| Top address         | Displays the start address of the variable-sized memory pool area. |                                                                                                    |                                            |  |  |
| Size                | Displays the size (in bytes) variable-sized memory pool area.      |                                                                                                    |                                            |  |  |
| Free size           | Displays the total size (in bytes) of free memory blocks.          |                                                                                                    |                                            |  |  |
| Acquirable max size | Displays the maximum memory block size (in bytes) available.       |                                                                                                    |                                            |  |  |
| Attribute           | Dis<br>The<br>me                                                   | Displays the attribute of the variable-sized memory pool.<br>There are following types of variable-sized memory pool attributes (task queuing methods). |                                            |  |  |
|                     |                                                                    | TA_TFIFO                                                                                                    | Task wait queue is in FIFO order.          |  |  |
|                     |                                                                    | TA_TPRI                                                                                                    | Task wait queue is in task priority order. |  |  |

#### (b) [n waiting task(s)] tab

The items listed in the following table will be displayed as information on tasks waiting for the target variablesized memory pool.

"*n*" is the variable that indicates the total number of tasks queued to the target variable-sized memory pool wait queue.

Figure 5-32 [n waiting task(s)] Tab: [Variable-sized memory pool(s)] Window

| 🗈 Variable-sized memory pool(s): ID_MPL1 - RD850V4 💦 🔲 🔲 🔀 |                               |  |  |  |  |  |
|------------------------------------------------------------|-------------------------------|--|--|--|--|--|
| <u> E</u> ile <u>V</u> iew <u>W</u> indow <u>H</u> elp     | <u>File View Window H</u> elp |  |  |  |  |  |
| 🏟 😰 Refresh 🔍                                              |                               |  |  |  |  |  |
| Properties 1 waiting task(s)                               |                               |  |  |  |  |  |
| Waiting task Task ID Priority Size                         |                               |  |  |  |  |  |
| ID_TASK3 3 3 60                                            |                               |  |  |  |  |  |
| decimal                                                    | B % .::                       |  |  |  |  |  |

Table 5-46 Items Displayed on [n waiting task(s)] Tab: [Variable-sized memory pool(s)] Window

| ltem         | Contents                                                                      |
|--------------|-------------------------------------------------------------------------------|
| Waiting task | Displays the name of the waiting task.                                        |
|              | This item is displayed only when the name is specified as an ID in the system |
|              | configuration file.                                                           |
| Task ID      | Displays the ID of the waiting task.                                          |
| Priority     | Displays the priority of the waiting task.                                    |
| Size         | Displays the memory block size (in bytes) to be acquired.                     |

# [Cyclic handler(s)] window

This window is opened by double-clicking an arbitrary cyclic handler displayed in the [Cyclic handler(s)] tab in the Main window, and displays detailed information on the selected cyclic handler.

Among the items displayed, the current value of Status can be changed in this window.

Figure 5-33 [Cyclic handler(s)] Window

| 🖻 Cyclic handler(s):ID_CYC1 - RD850V4 📃 🗖 🔀                                                     |                                                                                             |             |  |  |  |  |
|-------------------------------------------------------------------------------------------------|---------------------------------------------------------------------------------------------|-------------|--|--|--|--|
| <u>File Y</u> iew <u>W</u> indow <u>H</u> elp                                                   |                                                                                             |             |  |  |  |  |
| 🍤 😰 Refresh                                                                                     | R.                                                                                          |             |  |  |  |  |
| Properties                                                                                      |                                                                                             |             |  |  |  |  |
| ltem                                                                                            | Value                                                                                       | 1           |  |  |  |  |
| Name<br>ID<br>Status<br>Entry<br>Left time<br>Interval<br>Phase<br>Attribute<br>Extra informati | ID_CYC1<br>1<br>TCYC_STA<br>cychdr.c#21(_cychdr1)<br>10<br>10<br>5<br>TA_HLNG   TA_STA<br>0 |             |  |  |  |  |
| <u></u>                                                                                         |                                                                                             | decimal 🛐 😪 |  |  |  |  |

This section describes the following items:

- Explanation of each area
- Current value change method

## Explanation of each area

#### (a) [Properties] tab

The items listed in the following table will be displayed as the detailed information of the target cyclic handler. The current values of items marked with a circle in the Change column can be changed. See "Current value change method" for details on how to change the current value.

| Change | ltem   | Contents                                                                                                    |          |                       |
|--------|--------|----------------------------------------------------------------------------------------------------|----------|-----------------------|
|        | Name   | Displays the name of the cyclic handler.<br>This item is displayed only when the name is specified as an ID in the<br>system configuration file. |          |                       |
|        | ID     | Displays the ID of the cyclic handler.                                                                                                    |          |                       |
| 0      | Status | Displays the current state of the cyclic handler.<br>There are following types of cyclic handler statuses.                                       |          |                       |
|        |        |                                                                                                    | TCYC_STA | Operational state     |
|        |        |                                                                                                    | TCYC_STP | Non-operational state |

#### Table 5-47 Items Displayed on [Properties] Tab: [Cyclic handler(s)] Window

| Change | ltem              | Contents                                                           |                                          |                                              |
|--------|-------------------|--------------------------------------------------------------------|------------------------------------------|----------------------------------------------|
|        | Entry             | Displays the start address of the cyclic handler.                  |                                          |                                              |
|        |                   | The display format varies as follows, depending on the load module |                                          |                                              |
|        |                   | gei                                                                | neration condition.                      |                                              |
|        |                   |                                                                    | <ul> <li>With debug informati</li> </ul> | ion:                                         |
|        |                   |                                                                    | File name # Line nun                     | nber (Symbol name)                           |
|        |                   |                                                                    | <ul> <li>With symbol informa</li> </ul>  | tion:                                        |
|        |                   |                                                                    | Address (Symbol nai                      | me)                                          |
|        |                   |                                                                    | <ul> <li>Without symbol infor</li> </ul> | mation:                                      |
|        |                   |                                                                    | Address                                  |                                              |
|        | Left time         | Displays the time (in msec) left before the next activation.       |                                          |                                              |
|        | Interval          | Displays the activation cycle (in msec) of the cyclic handler.     |                                          |                                              |
|        | Phase             | Displays the activation phase (in msec) of the cyclic handler.     |                                          |                                              |
|        | Attribute         | Displays the attribute of the cyclic handler.                      |                                          |                                              |
|        |                   | There are following types of cyclic handler attributes.            |                                          |                                              |
|        |                   | [Coding language]                                                  |                                          |                                              |
|        |                   | TA_HLNG Start a processing unit through a C langu                  |                                          | Start a processing unit through a C language |
|        |                   |                                                                    |                                          | interface.                                   |
|        |                   |                                                                    | TA_ASM                                   | Start a processing unit through an assembly  |
|        |                   | language interface.                                                |                                          |                                              |
|        |                   |                                                                    | [Initial operation statu                 | us]                                          |
|        |                   | TA_STA Operational state                                           |                                          | Operational state                            |
|        |                   | [Whether to save activation phase]                                 |                                          |                                              |
|        |                   | TA_PHS Cyclic handler is activated preserving the                  |                                          |                                              |
|        |                   |                                                                    |                                          | activation phase.                            |
|        | Extra information | Displays the extended information of the cyclic handler.           |                                          |                                              |

## Current value change method

The current value can be changed by selecting numeric values to the drop-down list that is opened when the relevant item in this window is double clicked.

After changing the current value, the change will be reflected to the target system by clicking the Refresh button or by selecting [Refresh] in the [View] menu.
# [CPU exception handler(s)] window

This window is opened by double-clicking an arbitrary CPU exception handler displayed in the [CPU exception handler(s)] tab in the Main window, and displays detailed information on the selected CPU exception handler.

| 词 CPU exception handler(s):64 - RD850V4       |               |
|-----------------------------------------------|---------------|
| <u>Eile V</u> iew <u>W</u> indow <u>H</u> elp |               |
| 🏟 😰 Refresh 🔍                                 |               |
| Properties                                    |               |
| Item Value                                    | Y             |
| Code 64<br>Entry exchdr.c#23(_exchdr1)        |               |
|                                               | decimal 🛐 😪 🚊 |

Figure 5-34 [CPU exception handler(s)] Window

This section describes the following items:

- Explanation of each area

## Explanation of each area

#### (a) [Properties] tab

The items listed in the following table will be displayed as the detailed information of the target CPU exception handler.

The current values of the displayed items cannot be changed in this window.

Table 5-48 Items Displayed on [Properties] Tab: [CPU exception handler(s)] Window

| ltem  | Contents                                                                                 |
|-------|------------------------------------------------------------------------------------------|
| Code  | Displays the exception code of the CPU exception handler.                                |
| Entry | Displays the start address of the CPU exception handler.                                 |
|       | The display format varies as follows, depending on the load module generation condition. |
|       | - With debug information:                                                                |
|       | File name # Line number (Symbol name)                                                    |
|       | - With symbol information:                                                               |
|       | Address (Symbol name)                                                                    |
|       | - Without symbol information:                                                            |
|       | Address                                                                                  |

# [Interrupt handler(s)] window

This window is opened by double-clicking an arbitrary interrupt handler displayed in the [Interrupt handler(s)] tab in the Main window, and displays detailed information on the selected interrupt handler.

Figure 5-35 [Interrupt handler(s)] Window

| 📁 Interrupt handler(s):256 - RD850V4                      |     |
|-----------------------------------------------------------|-----|
| <u>File View Window H</u> elp                             |     |
| 🗳 😰 Refresh 🔍                                             |     |
| Properties                                                |     |
| Item Value                                                | Ϋ́. |
| Code 256<br>Entry inthdr.c#21(_inthdr1)<br>Attrib TA_HLNG |     |
| decima                                                    |     |

This section describes the following items:

- Explanation of each area

### Explanation of each area

#### (a) [Properties] tab

The items listed in the following table will be displayed as the detailed information of the target interrupt handler. The current values of the displayed items cannot be changed in this window.

| Table 5-49 In | tems Displa | yed on [Pro | perties] Tab: | [Interrupt h | handler(s)]  | Window |
|---------------|-------------|-------------|---------------|--------------|--------------|--------|
|               |             | J L         |               |              | \ / <b>1</b> |        |

| ltem      | Contents                                                                            |                                                                 |  |
|-----------|-------------------------------------------------------------------------------------|-----------------------------------------------------------------|--|
| Code      | Displays the exception code of the interrupt handler.                               |                                                                 |  |
| Entry     | Displays the start address                                                          | s of the interrupt handler.                                     |  |
|           | The display format varies                                                           | as follows, depending on the load module generation             |  |
|           | condition.                                                                          |                                                                 |  |
|           | <ul> <li>With debug informat</li> </ul>                                             | ion:                                                            |  |
|           | File name # Line nur                                                                | nber (Symbol name)                                              |  |
|           | - With symbol information:                                                          |                                                                 |  |
|           | Address (Symbol name)                                                               |                                                                 |  |
|           | - Without symbol information:                                                       |                                                                 |  |
|           | Address                                                                             |                                                                 |  |
| Attribute | Displays the attribute of the interrupt handler.                                    |                                                                 |  |
|           | There are following types of interrupt handler attributes (interrupt handler coding |                                                                 |  |
|           | language).                                                                          |                                                                 |  |
|           | TA_HLNG                                                                             | Start a processing unit through a C language interface.         |  |
|           | TA_ASM                                                                              | Start a processing unit through an assembly language interface. |  |

# [Extended service call routine(s)] window

This window is opened by double-clicking an arbitrary extended service call routine displayed in the [Extended service call routine(s)] tab in the Main window, and displays detailed information on the selected extended service call routine.

| Extended service call routine(s):1 - RD850V4                           |  |
|------------------------------------------------------------------------|--|
| <u>File V</u> iew <u>W</u> indow <u>H</u> elp                          |  |
| 🎝 😰 Refresh 🔍                                                          |  |
| Properties                                                             |  |
| Item Value<br>Number 1<br>Entry task.c#108(_svcrtn1)<br>Attrib TA_HLNG |  |
| decima                                                                 |  |

Figure 5-36 [Extended service call routine(s)] Window

This section describes the following items:

- Explanation of each area

## Explanation of each area

#### (a) [Properties] tab

The items listed in the following table will be displayed as the detailed information of the target extended service call routine.

The current values of the displayed items cannot be changed in this window.

Table 5-50 Items Displayed on [Properties] Tab: [Extended service call routine(s)] Window

| ltem   | Contents                                                                                                    |
|--------|----------------------------------------------------------------------------------------------------|
| Number | Displays the function code of the extended service call routine.                                                                                                    |
| Entry  | <ul> <li>Displays the start address of the extended service call routine.</li> <li>The display format varies as follows, depending on the load module generation condition.</li> <li>With debug information:<br/>File name # Line number (Symbol name)</li> <li>With symbol information:<br/>Address (Symbol name)</li> </ul> |
|        | - Without symbol information:<br>Address                                                                                                    |

| ltem      | Contents        |                                                                                                    |                                                                 |
|-----------|-----------------|----------------------------------------------------------------------------------------------------|-----------------------------------------------------------------|
| Attribute | Dis<br>Th<br>se | Displays the attribute of the extended service call rputine.<br>There are following types of extended service call routine attributes (extended<br>service call routine coding language). |                                                                 |
|           |                 | TA_HLNG Start a processing unit through a C language inte                                                                                                    |                                                                 |
|           |                 | TA_ASM                                                                                                    | Start a processing unit through an assembly language interface. |

# [Idle routine] window

This window is opened by double-clicking an arbitrary idle routine displayed in the [Idle routine(s)] tab in the Main window, and displays detailed information on the selected idle routine.

| 📁 Idle routine:idlrtn.s#25(s_idlrtn0000) - RD850V4 |        |
|----------------------------------------------------|--------|
| <u> Eile V</u> iew <u>W</u> indow <u>H</u> elp     |        |
| 🏟 😰 Refresh 🔍                                      |        |
| Properties                                         |        |
| Item Value                                         | 1      |
| Entry idlrtn.s#25(s_idlrtn0000)                    |        |
| Aub IA_HENG                                        |        |
|                                                    |        |
|                                                    |        |
|                                                    |        |
| decimal                                            | B 😼 .: |

Figure 5-37 [Idle routine] Window

This section describes the following items:

- Explanation of each area

## Explanation of each area

#### (a) [Properties] tab

The items listed in the following table will be displayed as the detailed information of the target idle routine. The current values of the displayed items cannot be changed in this window.

| Table 5-51 | Items Displayed | on [Properties] | Tab: [Idle | routine] Window |
|------------|-----------------|-----------------|------------|-----------------|
|------------|-----------------|-----------------|------------|-----------------|

| ltem      | Contents                                                                             |                                                                 |  |
|-----------|--------------------------------------------------------------------------------------|-----------------------------------------------------------------|--|
| Entry     | Displays the start address                                                           | s of the idle routine.                                          |  |
|           | The display format varies                                                            | as follows, depending on the load module generation             |  |
|           | condition.                                                                           |                                                                 |  |
|           | - With debug information                                                             | on:                                                             |  |
|           | File name # Line nur                                                                 | nber (Symbol name)                                              |  |
|           | - With symbol information:                                                           |                                                                 |  |
|           | Address (Symbol name)                                                                |                                                                 |  |
|           | - Without symbol information:                                                        |                                                                 |  |
|           | Address                                                                              |                                                                 |  |
| Attribute | Displays the attribute of the idle routine.                                          |                                                                 |  |
|           | There are following types of idle routine attributes (idle routine coding language). |                                                                 |  |
|           | TA_HLNG                                                                              | Start a processing unit through a C language interface.         |  |
|           | TA_ASM                                                                               | Start a processing unit through an assembly language interface. |  |

# [System] window

This window is opened by double-clicking an arbitrary object displayed in the [System] tab in the Main window, and displays detailed information on the selected object.

Among the items displayed, the current values of Dispatching disabled state and CPU locked state can be changed in this window.

| Figure 5-38 | [System] Window |
|-------------|-----------------|
|-------------|-----------------|

| 📁 System:RX850V4 V                                                                                                    | 4.22 - RD850V4                                                                                  |               |
|----------------------------------------------------------------------------------------------------|-------------------------------------------------------------------------------------------------|---------------|
| <u>File View Window H</u> elp                                                                                                    | )                                                                                               |               |
| 🍫 😰 Refresh 🔍                                                                                                    |                                                                                                 |               |
| Properties                                                                                                    |                                                                                                 |               |
| Item                                                                                                    | Value                                                                                           | M.            |
| Version<br>System clock<br>OS nest<br>Interrupt nest<br>Dispatching disabled st<br>CPU locked state<br>Stack size<br>Stack rate<br>System SP | RX850V4 V4.22<br>0<br>0<br>False<br>False<br>0xffffcd98 - 0xffffc548 (2128)<br>0%<br>0xffffcd98 |               |
|                                                                                                    |                                                                                                 | decimal 🛐 😪 🔐 |

This section describes the following items:

- Explanation of each area
- Current value change method

## Explanation of each area

#### (a) [Properties] tab

The items listed in the following table will be displayed as the detailed information of the target object. The current values of items marked with a circle in the Change column can be changed. See "Current value change method" for details on how to change the current value.

| Change | ltem           | Contents                                                 |
|--------|----------------|----------------------------------------------------------|
|        | Version        | Displays the real-time OS name and version.              |
|        | System clock   | Displays the system clock (unit: msec).                  |
|        | OS nest        | Displays the number of system processing nesting levels. |
|        | Interrupt nest | Displays the number of interrupt service nesting levels. |

Table 5-52 Items Displayed on [Properties] Tab: [System] Window

| Change | ltem                       | Contents                                                                                                    |                                                                               |                                                               |
|--------|----------------------------|----------------------------------------------------------------------------------------------------|-------------------------------------------------------------------------------|---------------------------------------------------------------|
| 0      | Dispatching disabled state | Displays the system status type (dispatching disabled state or dispatching enabled state).<br>There are following types of system statuses. |                                                                               |                                                               |
|        |                            |                                                                                                    | True                                                                          | Dispatching disabled state                                    |
|        |                            |                                                                                                    | False                                                                         | Dispatching enabled state                                     |
| 0      | CPU locked state           | Dis<br>sta<br>Th                                                                                                    | plays the system statu<br>te).<br>ere are following types                     | is type (CPU locked state or CPU unlocked of system statuses. |
|        |                            |                                                                                                    | True                                                                          | CPU locked state                                              |
|        |                            |                                                                                                    | False                                                                         | CPU unlocked state                                            |
|        | Stack size                 | Dis<br>Thi<br>B                                                                                                    | plays the system stack<br>is item is displayed in t<br>ottom address - Top ac | k size (in bytes).<br>he following format.<br>ddress (size)   |
|        | Stack rate                 | Dis<br>pro                                                                                                    | plays the percentage c<br>ogress bar.                                         | of the consumed system stack amount with the                  |
|        | System SP                  | Dis                                                                                                    | plays the stack pointer                                                       | r.                                                            |

## Current value change method

The current value can be changed by inputting/selecting numeric values to the text box/drop-down list that is opened when the relevant item in this window is double clicked.

After changing the current value, the change will be reflected to the target system by clicking the Refresh button or by selecting [Refresh] in the [View] menu.

# [Max value] window

This window is opened by double-clicking an arbitrary maximum value information item displayed in the [Max value] tab in the Main window, and displays detailed information on the selected item.

| 📁 Max value: 5 - RD850                                                                                                    | ٧4                              |               |
|----------------------------------------------------------------------------------------------------|---------------------------------|---------------|
| <u>File View Window H</u> elp                                                                                                   |                                 |               |
| 🗐 😰 Refresh 🔍                                                                                                    |                                 |               |
| Properties                                                                                                    |                                 |               |
| Item                                                                                                    | Value                           |               |
| Task<br>Semaphore<br>Eventflag<br>Data queue<br>Mailbox<br>Mutex<br>Fixed memory pool<br>Variable memory pool<br>Cyclic handler | 5<br>1<br>1<br>1<br>1<br>1<br>1 |               |
| Extended service call routi                                                                                                    | 1                               |               |
|                                                                                                    |                                 | decimal 🛐 😪 🧾 |

Figure 5-39 [Max value] Window

This section describes the following items:

- Explanation of each area

## Explanation of each area

#### (a) [Properties] tab

The items listed in the following table will be displayed as the detailed information of the target maximum value. The current values of the displayed items cannot be changed in this window.

#### Table 5-53 Items Displayed on [Properties] Tab: [Max value] Window

| ltem                 | Contents                                                                        |
|----------------------|---------------------------------------------------------------------------------|
| Task                 | Displays the maximum number of tasks that can be created.                       |
| Semaphore            | Displays the maximum number of semaphores that can be created.                  |
| Eventflag            | Displays the maximum number of eventflags that can be created.                  |
| Date queue           | Displays the maximum number of data queus that can be created.                  |
| Mailbox              | Displays the maximum number of mailboxes that can be created.                   |
| Mutex                | Displays the maximum number of mutexes that can be created.                     |
| Fixed memory pool    | Displays the maximum number of fixed-sized memory pools that can be created.    |
| Variable memory pool | Displays the maximum number of variable-sized memory pools that can be created. |

| ltem                          | Contents                                                                              |
|-------------------------------|---------------------------------------------------------------------------------------|
| Cyclic handler                | Displays the maximum number of cyclic handlers that can be created.                   |
| Interrupt handler             | Displays the maximum number of interrupt handlers that can be registered.             |
| Extended service call routine | Displays the maximum number of extended service call routines that can be registered. |

# [Memory area(s)] window

This window is opened by double-clicking an arbitrary memory area displayed in the [Memory area(s)] tab in the Main window, and displays detailed information on the selected memory area.

| 📁 Memory                 | area(s):rx_memory - RD850V4     |               |
|--------------------------|---------------------------------|---------------|
| File View V              | /indow Help                     |               |
| 🍤 😰 Refr                 | esh 🔦                           |               |
| Properties               |                                 |               |
| Item                     | Value                           |               |
| Name<br>Top addr<br>Size | rx_memory<br>Dxffffc548<br>3548 |               |
|                          |                                 | decimal 🛐 😪 🛒 |

Figure 5-40 [Memory area(s)] Window

This section describes the following items:

- Explanation of each area

## Explanation of each area

#### (a) [Properties] tab

The items listed in the following table will be displayed as the detailed information of the target memory area. The current values of the displayed items cannot be changed in this window.

#### Table 5-54 Items Displayed on [Properties] Tab: [Memory area(s)] Window

| ltem        | Contents                                     |
|-------------|----------------------------------------------|
| Name        | Displays the name of the section.            |
| Top address | Displays the start address of the section.   |
| Size        | Displays the size (in bytes) of the section. |

# [Options] dialog box

This is the dialog box used to set the basic RD850V4 operation and display formats.

Settings made in this dialog box are saved by clicking the [OK] button, and will be reloaded when the RD850V4 is restarted.

This dialog box can be opened as following:

- Select [Tool] menu -> [Option...] item on the Main window.

Figure 5-41 [Options] Dialog Box

| Options                                                   |                                                                                                    |
|-----------------------------------------------------------|----------------------------------------------------------------------------------------------------|
| GENERA<br>START U<br>BASE<br>COLOR<br>TAB<br>TREE<br>LIST | GENERAL         Image: Show the tray icon.         Image: Show the property windows in the task bar.         Reset all setting values.         Reset |
|                                                           | Setting area                                                                                                    |

This section describes the following items:

- Explanation of each area
- Function buttons

## Explanation of each area

#### (a) Setting item group selection area

The items whose settings can be changed are grouped based on their types, and the setting items of the group clicked in this area will be displayed in the Setting area.

This area consists of the following groups.

| Group Name | Description                                                                         |
|------------|-------------------------------------------------------------------------------------|
| GENERAL    | Change the general settings to the RD850V4.                                         |
| Start Up   | Change the settings related to the operation when the RD850V4 is started.           |
| BASE       | Change the general settings to the windows.                                         |
| COLOR      | Change the display color and background color of components arranged in the window. |
| ТАВ        | Change the settings related to the display of tab control.                          |
| TREE       | Change the settings related to tree display control.                                |
| LIST       | Change the settings related to list display control.                                |

#### Table5-55 Setting Item Groups

#### (b) Setting area

Settings of the following items can be changed individually for groups selected in the setting item group selection area.

- GENERAL

#### Figure 5-42 [Options] Dialog Box: GENERAL

| GENERAL                                                                                     |       |
|---------------------------------------------------------------------------------------------|-------|
| <ul> <li>Show the tray icon.</li> <li>Show the property windows in the task bar.</li> </ul> |       |
| Reset all setting values.                                                                   | Reset |

#### [Show the tray icon.]

Sets whether to display the RD850V4 tray icon to the Windows status area (task tray).

| ON  | Displays the RD850V4 tray icon in the Windows status area (default). |
|-----|----------------------------------------------------------------------|
| OFF | Does not display the RD850V4 tray icon in the Windows status area.   |

#### [Show the property windows in the task bar.]

Sets whether to minimize the Properties window currently open, as a button on the Windows taskbar.

| ON  | Minimize the Properties window currently open, as a button on the Windows taskbar (default). |
|-----|----------------------------------------------------------------------------------------------|
| OFF | Does not minimize the Properties window currently open, as a button on the Windows taskbar.  |

#### [Reset all setting values.]

Restores the default value of all the set values by clicking the [Reset] button.

- Start Up

Figure 5-43 [Options] Dialog Box: Start Up

| START UP                                   |      |
|--------------------------------------------|------|
| Restore a window position.                 |      |
| Restore a window size.                     |      |
| Save the current window position and size. | Save |
| Expand all nodes in TreeView.              |      |

#### [Restore a window position.]

Sets whether to restore the Main window position when the RD850V4 is started next time.

| ON  | Opens the Main window at the position where it was saved. |
|-----|-----------------------------------------------------------|
| OFF | Opens the Main window at the default position (default).  |

#### [Restore a window size.]

Sets whether to restore the Main window size when the RD850V4 is started next time.

| ON  | Opens the Main window with the size when it was saved. |
|-----|--------------------------------------------------------|
| OFF | Opens the Main window with the default size (default). |

#### [Save the current window position and size.]

The position and size of the Main window are saved by clicking the [Save] button.

If the [Restore a window position.] or [Restore a window size.] check box is selected, the Main window will be opened at the position when it was saved or with the same size, when the RD850V4 is restarted the next time.

#### [Expand all nodes in TreeView.]

Sets whether to expand the resource structure in the tree view area in the Main window when the RD850V4 is started.

| ON  | Displays the expanded resource structure of each node when the RD850V4 is started.            |
|-----|-----------------------------------------------------------------------------------------------|
| OFF | Displays the collapsed resource structure of each node when the RD850V4 is started (default). |

## - BASE

#### Figure 5-44 [Options] Dialog Box: BASE

| BASE                                                 |  |
|------------------------------------------------------|--|
| Show the tool bar.                                   |  |
| Show the status bar.                                 |  |
| Display numerical values using hexadecimal notation. |  |
| Change the status on updating mode, "manually".      |  |
| Change the status on closing a window, "manually".   |  |

#### [Show the tool bar.]

Sets whether to display the toolbar in each window.

| ON  | Displays the toolbar in each window (default). |
|-----|------------------------------------------------|
| OFF | Does not display the toolbar in each window.   |

#### [Show the status bar.]

Sets whether to display the status bar in each window.

| ON  | Displays the status bar in each window (default). |
|-----|---------------------------------------------------|
| OFF | Does not display the status bar in each window.   |

#### [Display numerical values using hexadecimal notation.]

Selects the radix notation for numeric values.

| ON  | Hexadecimal       |
|-----|-------------------|
| OFF | Decimal (default) |

#### [Change the status on updating mode, "manually".]

Selects the window update mode in each window.

For Properties window, this setting will be valid when it is newly opened.

| ON  | Sets the manual update mode to each window.         |
|-----|-----------------------------------------------------|
| OFF | Sets the automatic update to each window (default). |

#### [Change the status on closing a window, "manually".]

Selects the window discard mode when newly opening a property window.

| ON  | Sets the manual discard mode.              |
|-----|--------------------------------------------|
| OFF | Sets the automatic discard mode (default). |

#### - COLOR

Figure 5-45 [Options] Dialog Box: COLOR

| COLOR                               |        |  |
|-------------------------------------|--------|--|
| Change a foreground color.          | Change |  |
| Change an updating color.           | Change |  |
| Change a changing color.            | Change |  |
| Change a background color.          | Change |  |
| RD850V4 - Task Debugger for RX850V4 |        |  |

#### [Change a foreground color.]

Sets the character display color.

An arbitrary color (default: black) can be specified in the color dialog box that is opened, by clicking the [Change...] button.

#### [Change an updating color.]

Sets the color of items whose object status has been updated. An arbitrary color (default: red) can be specified in the color dialog box that is opened, by clicking the [Change...] button.

#### [Change a changing color.]

Sets the color of items whose object status has been changed. An arbitrary color (default: blue) can be specified in the color dialog box that is opened, by clicking the

[Change...] button.

#### [Change a background color.]

Sets the background color for components.

An arbitrary color (default: white) can be specified in the color dialog box that is opened, by clicking the [Change...] button.

- TAB

#### Figure 5-46 [Options] Dialog Box: TAB

| - |   | - |  |
|---|---|---|--|
|   |   | - |  |
|   | _ |   |  |
|   |   | - |  |

Locate the tabs across the bottom of the control.

Display only one row of tabs.

Change in appearance of the tabs, when the mouse passes over them.

#### [Locate the tabs across the bottom of the control.]

Sets the position where tabs are placed in a window.

| ON  | Displays tabs at the bottom of a window.        |
|-----|-------------------------------------------------|
| OFF | Displays tabs at the top of a window (default). |

#### [Display only one row of tabs.]

Sets whether to display tables in one line (scroll mode).

| ON  | Displays tabs in the scroll mode (default).                     |
|-----|-----------------------------------------------------------------|
| OFF | Displays tabs dividing into multiple lines in the display area. |

#### [Change in appearance of the tabs, when the mouse passes over them.]

Sets whether to change the tab appearance when the tab is pointed to by the pointer.

| ON  | Uses the hot track function for tabs (default). |
|-----|-------------------------------------------------|
| OFF | Does not use the hot track function for tabs.   |

#### - TREE

#### Figure 5-47 [Options] Dialog Box: TREE

| TREE                                                                                                    |  |
|----------------------------------------------------------------------------------------------------|--|
| <ul> <li>Draw lines between tree nodes.</li> <li>Display plus-sign and minus-sign buttons next to tree nodes that contain child tree nodes.</li> <li>Change in appearance of the tree nodes, when the mouse passes over them.</li> </ul> |  |

#### [Draw lines between tree nodes.]

Sets whether to display dotted lines that connect each node in the Tree view frame.

| ON  | Displays dotted lines that connect each node (default). |
|-----|---------------------------------------------------------|
| OFF | Does not display dotted lines that connect each node.   |

#### [Display plus-sign and minus-sign buttons next to tree nodes that contain child tree nodes.]

Sets whether to display the plus/minus sign indicating expanded/collapsed structure in the Tree view frame.

| ON  | Displays the plus/minus sign in the Tree view frame (default). |
|-----|----------------------------------------------------------------|
| OFF | Does not display the plus/minus sign in the Tree view frame.   |

#### [Change in appearance of the tree nodes, when the mouse passes over them.]

Sets whether to change the node label appearance when the label in the Tree view frame is pointed to by the pointer.

| ON  | Uses the hot track function for the node label in the Tree view frame (default). |
|-----|----------------------------------------------------------------------------------|
| OFF | Does not use the hot track function for the node label in the Tree view frame.   |

- LIST

Figure 5-48 [Options] Dialog Box: LIST

| LIST                                                                  |         |   |
|-----------------------------------------------------------------------|---------|---|
| Change the way in which items are displayed.                          | Details | ÷ |
| Show a property window by one click.                                  |         |   |
| Draw grid lines around items and subitems.                            |         |   |
| Change in appearance of the objects, when the mouse passes over them. |         |   |

#### [Change the way in which items are displayed.]

Sets the display format in the list view area in the Main window.

| Large Icons | Displays the objects with large icons.                        |
|-------------|---------------------------------------------------------------|
| Small Icons | Displays the objects with small icons.                        |
| List        | Displays the objects in the list format.                      |
| Details     | Displays the object list with detailed information (default). |

#### [Show a property window by one click.]

Sets the opening method of Properties window screens.

| ON  | When an object is clicked, the corresponding property window opens.                  |
|-----|--------------------------------------------------------------------------------------|
| OFF | When an object is double-clicked, the corresponding property window opens (default). |

#### [Draw grid lines around items and subitems.]

Sets whether to display the grid lines between the displayed statuses (line/row).

| ON  | Displays the grid lines between the displayed statuses.                   |
|-----|---------------------------------------------------------------------------|
| OFF | Does not display the grid lines between the displayed statuses (default). |

#### [Change in appearance of the objects, when the mouse passes over them.]

Sets whether to change the label appearance when the label of a displayed status is pointed to by the pointer.

| ON  | Uses the hot track function for the label of the displayed status.                   |
|-----|--------------------------------------------------------------------------------------|
| OFF | Does not use the hot track function for the label of the displayed status (default). |

#### **Function buttons**

| Button | Function                                            |  |
|--------|-----------------------------------------------------|--|
| OK     | Determines the settings and closes this dialog box. |  |
| Cancel | Closes this dialog box without saving the settings. |  |
| Help   | Displays the help window for this dialog box.       |  |

# [About RD850V4] dialog box

This dialog box is used to display the version information of the RD850V4. This dialog box can be opened as following:

- Select [Help] menu -> [About RD850V4...] item on the Main window.

Figure 5-49 [About RD850V4] Dialog Box

| About RD850V4 |                                                                                                    |          |
|---------------|----------------------------------------------------------------------------------------------------|----------|
| <b>i</b>      | Task Debugger for RX850V4<br>RD850V4 V4.20 [24 Nov 2005]<br>Copyright(C) NEC Electronics Corporation 2<br>All rights reserved. | 003,2805 |

Version information display

#### This section describes the following items:

- Explanation of each area
- Function buttons

## Explanation of each area

#### (a) Version information display

This area is used to display "the product name, version number of the RD850V4, [date of product build] and copyright year".

### **Function buttons**

| Button | Function                |  |
|--------|-------------------------|--|
| ОК     | Closes this dialog box. |  |

# **CHAPTER 6 ERROR MESSAGES**

## 6.1 Error Message Format

Messages output by the RD850V4 are displayed in the message area in the status bar in the Main window, or in the message dialog box shown in Figure 6-1.

In the RD850V4, messages are classified into four types, each of which can be identified by the icon displayed at the top of the message and alphabetic character at the top of the error code.

Error E0001: RD850V4 could not connect to the debugger.

Figure 6-1 Message Dialog Box Example

#### Table 6-1 Message Types

| lcon         | Prefix | Туре                                                                                                    |
|--------------|--------|----------------------------------------------------------------------------------------------------|
| (i)          | I      | Information<br>This message is displayed to report some kind of information.                                    |
| ?            | Q      | Question<br>This message is displayed when some kind of choice is required for the opera-<br>tion.              |
| 1            | W      | Warning<br>This message is displayed to report some kind of information.                                        |
| $\bigotimes$ | E      | Operation error<br>This message is displayed when an operating error occurred and execution is<br>not possible. |

## 6. 2 Information Message Lists

The contents displayed as information messages are as follows.

"%s" in each message means a character string that varies depending on the RD850V4 processing.

Information message is the item displayed only in the message area in the status bar in the Main window.

[Caution] This message is displayed when an object is selected in the Main window and the corresponding Properties window is opened.

10001: The object "%s" is selected.

This message is displayed when the window discard mode is changed in the Properties window.

I0102: Object information is updated <automatically / manually>. This message is displayed when the radix notation is changed in the Main window or a Properties window.

I0103: A numerical value is displayed using <decimal / hexadecimal> notation. This message is displayed when the radix notation is changed in the Main window or a Properties window.

I0201: RD850V4 has connected to the debugger. This message is displayed when the RD850V4 is successfully connected with the debugger.

I0202: RD850V4 has disconnected from the debugger.This message is displayed when the RD850V4 and the debugger are disconnected.

## 6.3 Question Message Lists

The contents displayed as inquiry messages are as follows. When this message is displayed, selection of the [Yes] or [No] button may be required.

Q0001: Do you wish to disconnect from the debugger? This message is displayed when [Disconnect] in the [Tool] menu of the Main window is selected.

Q0101: The information currently displayed may be out of date. Do you wish to update it? This message is displayed when an object status is changed in the Properties window during manual update mode.

## 6.4 Warning Message Lists

The contents displayed as warning messages are as follows. "%s" in each message means a character string that varies depending on the RD850V4 processing.

W0001: The debugger is running.

This message is displayed when an attempt is made to update resource information or to change an object status while the debugger is running.

Resource information can be updated or object statuses can be changed only when the debugger operation has been stopped.

W0002: RX850V4 is not initialized.

This message is displayed when an attempt is made to update resource information or to change an object

status before RX850V4 initialization is completed.

Resource information can be updated or object statuses can be changed only after RX850V4 initialization is completed.

W0003: The object "%s" does not exist.

This message is displayed when an attempt is made to acquire resource information or to change an object status but the target object could not be found.

W0101: RD850V4 cannot be changed, because CPU status is locked.

This message is displayed when an attempt is made to change an object status during the "CPU locked state". Object statuses can be changed only during the "CPU unlocked state".

W0102: RD850V4 cannot be changed, because the "%s" system call was not found.

This message is displayed when a service call required for changing an object status is not linked with the load module.

Object statuses can only be changed by using the load module to which a service call required for status change processing is linked.

W0103: The input value is empty or an illegal numerical value.

This message is displayed when invalid values were specified for object items whose status can be changed.

## 6. 5 Operation Error Message Lists

The numbers and contents displayed as error messages and their meanings are as follows.

E0001: RD850V4 could not connect to the debugger.

This message is displayed when connecting with the debugger failed. The RD850V4 and debugger must be connected while the debugger is running.

E0002: RX850V4 is not loaded.

This message is displayed when the RX850V4 failed to acquire information. The assumed cause is that the RX850V4 is not linked with the load module.

E0101: The state of your selected object is illegal.

This message is displayed when the RD850V4 failed to analyze acquired information. The assumed cause is that the data structure of the target object is invalid.

E0102: The queue information may be corrupted.

This message is displayed when searching for the queue contents failed.

# INDEX

[A] [About RD850V4] dialog box ···· 88

## [C]

[CPU exception handler(s)] window ···· 71 [Cyclic handler(s)] window ···· 69

[D] [Data queue(s)] window ... 53

## [E]

error messages … 89 information message … 90 operation error message … 91 question message … 90 warning message … 90 [Eventflag(s)] window … 50 exiting … 18 [Extended service call routine(s)] window … 73

## [F]

[Fixed-sized memory pool(s)] window … 65 folder configuration … 17 functions … 19 real-time OS resource display function … 19 real-time OS status change function … 20

## [1]

[Idle routine] window ··· 75 information message ··· 90 installation ··· 17 folder configuration ··· 17 installing ··· 17 uninstalling ··· 17 [Interrupt handler(s)] window ··· 72

## [M]

[Mailbox(s)] window … 56 Main window … 27 [Max value] window … 78 [Memory area(s)] window … 80 [Mutex(s)] window … 59

## [0]

operating environment ···· 16 operation error message ···· 91 [Options] dialog box ··· 81

## [P]

Properties window .... 38 [CPU exception handler(s)] window ... 71 [Cyclic handler(s)] window ... 69 [Data queue(s)] window ... 53 [Eventflag(s)] window ... 50 [Extended service call routine(s)] window ... 73 [Fixed-sized memory pool(s)] window ... 65 [Idle routine] window ... 75 [Interrupt handler(s)] window ···· 72 [Mailbox(s)] window .... 56 [Max value] window ··· 78 [Memory area(s)] window ... 80 [Mutex(s)] window ··· 59 [Ready queue(s)] window ... 63 [Semaphore(s)] window .... 48 [System] window ··· 76 [Task(s)] window ··· 43 [Timer queue] window .... 61 [Variable-sized memory pool(s)] window ... 67

## [Q]

question message ... 90

## [R]

RD850V4 ···· 15 exiting ···· 18 functions ···· 19 installation ···· 17 operating environment ···· 16 starting ··· 18 system configuration ···· 15 window reference ··· 24 [Ready queue(s)] window ··· 63 real-time OS resource display function ··· 19 real-time OS status change function ··· 20

## [S]

[Semaphore(s)] window ··· 48 starting ··· 18 status update mode ··· 22 system configuration ··· 15 [System] window ··· 76

## **[**T]

[Task(s)] window ···· 43 [Timer queue] window ··· 61 tray icon ··· 25

## [V]

[Variable-sized memory pool(s)] window .... 67

## [W]

warning message … 90 window discard mode … 22 window reference … 24 For further information, please contact:

#### **NEC Electronics Corporation**

1753, Shimonumabe, Nakahara-ku, Kawasaki, Kanagawa 211-8668, Japan Tel: 044-435-5111 http://www.necel.com/

#### [America]

#### NEC Electronics America, Inc.

2880 Scott Blvd. Santa Clara, CA 95050-2554, U.S.A. Tel: 408-588-6000 800-366-9782 http://www.am.necel.com/

#### [Europe]

#### NEC Electronics (Europe) GmbH

Arcadiastrasse 10 40472 Düsseldorf, Germany Tel: 0211-65030 http://www.eu.necel.com/

#### Hanover Office

Podbielskistrasse 166 B 30177 Hannover Tel: 0 511 33 40 2-0

Munich Office Werner-Eckert-Strasse 9 81829 München Tel: 0 89 92 10 03-0

#### Stuttgart Office

Industriestrasse 3 70565 Stuttgart Tel: 0 711 99 01 0-0

United Kingdom Branch Cygnus House, Sunrise Parkway Linford Wood, Milton Keynes MK14 6NP, U.K. Tel: 01908-691-133

#### Succursale Française 9, rue Paul Dautier, B.P. 52 78142 Velizy-Villacoublay Cédex France Tel: 01-3067-5800

Sucursal en España Juan Esplandiu, 15 28007 Madrid, Spain

Tel: 091-504-2787 **Tyskland Filial** Täby Centrum Entrance S (7th floor) 18322 Täby, Sweden Tel: 08 638 72 00

Filiale Italiana Via Fabio Filzi, 25/A 20124 Milano, Italy Tel: 02-667541

#### **Branch The Netherlands**

Steijgerweg 6 5616 HS Eindhoven The Netherlands Tel: 040 265 40 10

#### [Asia & Oceania]

#### NEC Electronics (China) Co., Ltd

7th Floor, Quantum Plaza, No. 27 ZhiChunLu Haidian District, Beijing 100083, P.R.China Tel: 010-8235-1155 http://www.cn.necel.com/

#### NEC Electronics Shanghai Ltd.

Room 2511-2512, Bank of China Tower, 200 Yincheng Road Central, Pudong New Area, Shanghai P.R. China P.C:200120 Tel: 021-5888-5400 http://www.cn.necel.com/

#### NEC Electronics Hong Kong Ltd.

Unit 1601-1613, 16/F., Tower 2, Grand Century Place, 193 Prince Edward Road West, Mongkok, Kowloon, Hong Kong Tel: 2886-9318 http://www.hk.necel.com/

#### NEC Electronics Taiwan Ltd.

7F, No. 363 Fu Shing North Road Taipei, Taiwan, R. O. C. Tel: 02-8175-9600 http://www.tw.necel.com/

#### NEC Electronics Singapore Pte. Ltd.

238A Thomson Road, #12-08 Novena Square, Singapore 307684 Tel: 6253-8311 http://www.sg.necel.com/

#### NEC Electronics Korea Ltd.

11F., Samik Lavied'or Bldg., 720-2, Yeoksam-Dong, Kangnam-Ku, Seoul, 135-080, Korea Tel: 02-558-3737 http://www.kr.necel.com/

G07.1A